Help us make this document better smarttech.com/feedback/170897

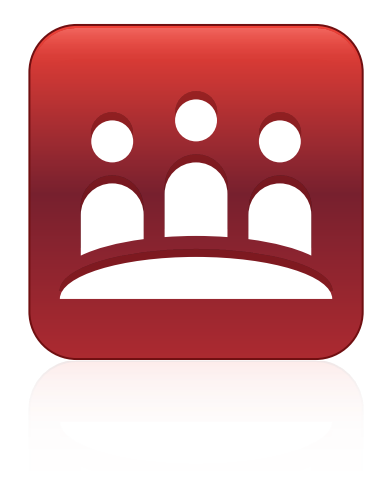

# SMART Meeting Pro® 4.0 SP3 software

**USER'S GUIDE** 

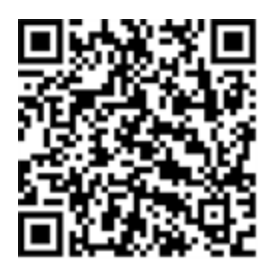

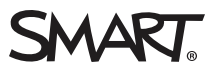

# **Product registration**

If you register your SMART product, we'll notify you of new features and software upgrades.

Register online at smarttech.com/registration.

Keep the following information available in case you need to contact SMART Support.

Product key:

Date of purchase:

#### Trademark notice

SMART Meeting Pro, Bridgit, smarttech, the SMART logo and all SMART taglines are trademarks or registered trademarks of SMART Technologies ULC in the U.S. and/or other countries. All third-party product and company names may be trademarks of their respective owners.

#### Copyright notice

© 2015 SMART Technologies ULC. All rights reserved. No part of this publication may be reproduced, transmitted, transcribed, stored in a retrieval system or translated into any language in any form by any means without the prior written consent of SMART Technologies ULC. Information in this manual is subject to change without notice and does not represent a commitment on the part of SMART.

This product and/or use thereof covered by one or more of the following U.S. patents.

www.smarttech.com/patents

04/2015

# Contents

| Chapter 1: Welcome                                              | 1  |
|-----------------------------------------------------------------|----|
| About SMART Meeting Pro software                                | 2  |
| Starting and exiting the software                               | 8  |
| Navigating the user interface                                   | 9  |
| About the other SMART software on your computer                 | 13 |
| Resources for users                                             | 13 |
| Chapter 2: Managing meetings                                    | 15 |
| About meeting software                                          | 16 |
| Starting your meeting                                           |    |
| Refreshing the list of scheduled meetings                       | 18 |
| Accessing meeting details using the Meeting Notification window | 18 |
| Accessing meeting details using the Organizer                   |    |
| Monitoring your meeting's progress                              | 23 |
| Extending your meeting                                          | 24 |
| Ending your meeting                                             | 25 |
| Chapter 3: Interacting with applications in Desktop mode        | 27 |
| Using your interactive product to interact with applications    | 27 |
| Using the Programs button                                       | 28 |
| Using SMART Ink                                                 | 28 |
| Using SMART Board Tools                                         | 28 |
| Moving applications across displays                             | 28 |
| Chapter 4: Inserting objects in Whiteboard mode                 | 31 |
| Writing in, drawing in and erasing digital ink                  | 31 |
| Creating shapes and lines                                       | 33 |
| Creating text                                                   | 35 |
| Inserting images                                                | 37 |
| Inserting PowerPoint presentations                              | 37 |
| Chapter 5: Working with objects in Whiteboard mode              | 39 |
| Selecting objects                                               | 40 |
| Changing objects' properties                                    | 41 |
| Positioning objects                                             | 42 |
| Locking objects                                                 | 44 |
| Cutting, copying and pasting objects                            | 45 |
| Cloning objects                                                 | 45 |
| Resizing objects                                                | 46 |

| Rotating objects                                                      |     |
|-----------------------------------------------------------------------|-----|
| Flipping objects                                                      | 50  |
| Grouping objects                                                      | 50  |
| Linking objects                                                       | 51  |
| Deleting objects                                                      | 52  |
| Undoing and redoing changes                                           | 53  |
| Chapter 6: Working with pages in Whiteboard mode                      | 55  |
| Creating pages                                                        |     |
| Displaying pages                                                      | 56  |
| Displaying pages in Full Whiteboard view                              |     |
| Displaying pages in Unbound Workspace                                 | 58  |
| Rearranging pages                                                     | 65  |
| Deleting pages                                                        |     |
| Chapter 7: Working with files in Whiteboard mode                      | 67  |
| Creating and opening files                                            | 67  |
| Saving files                                                          | 68  |
| Printing files                                                        | 70  |
| Emailing files                                                        | 70  |
| Chapter 8: Sharing content using the Business Gallery                 |     |
| Finding and using content in the Business Gallery                     | 73  |
| Using stock content                                                   | 74  |
| Adding your own content to the Business Gallery                       | 75  |
| Chapter 9: Maintaining SMART Meeting Pro software                     | 79  |
| Configuring SMART Meeting Pro software                                | 79  |
| Customizing the Programs button menu                                  |     |
| Troubleshooting SMART Meeting Pro software                            | 91  |
| Setting the language                                                  | 92  |
| Updating and activating SMART software                                |     |
| Removing SMART software                                               |     |
| Sending feedback to SMART                                             | 97  |
| Appendix A: Connecting with others using Bridgit software integration |     |
| About Bridgit meeting roles                                           |     |
| Scheduling Bridgit meetings                                           |     |
| Navigating Bridgit software integration                               | 101 |
| Managing a Bridgit meeting                                            |     |
| Setting up audio in a Bridgit meeting                                 | 103 |
| Sharing your desktop in a Bridgit meeting                             |     |
| Interacting with a shared desktop during a Bridgit meeting            |     |
| Viewing and chatting with participants in a Bridgit meeting           |     |
| Snaring and viewing webcams in a Bridgit meeting                      |     |

#### CONTENTS

| Ind | ex                                | 115 |
|-----|-----------------------------------|-----|
|     | Maintaining Bridgit software      | 111 |
|     | Joining Bridgit meetings remotely | 110 |
|     | Joining another Bridgit meeting   | 108 |

# Chapter 1 Welcome

| About SMART Meeting Pro software                | 2  |
|-------------------------------------------------|----|
| Brainstorming sessions                          | 2  |
| Meetings                                        | 3  |
| Presentations                                   | 6  |
| Starting and exiting the software               | 8  |
| Navigating the user interface                   | 9  |
| SMART Business Toolbar                          | 9  |
| Meeting button                                  | 9  |
| Reset Room button                               | 9  |
| Tools                                           | 10 |
| Move Toolbar button                             | 11 |
| Collapse/Expand button                          | 11 |
| Programs button                                 | 11 |
| Bridgit Collaboration Bar                       | 11 |
| Desktop mode                                    | 12 |
| Whiteboard mode                                 | 12 |
| Menu bar                                        | 12 |
| Whiteboard drawing area                         | 12 |
| Page Sorter                                     | 12 |
| View Screens mode                               | 13 |
| Organizer                                       | 13 |
| About the other SMART software on your computer | 13 |
| Resources for users                             | 13 |
| Help                                            | 14 |
| Training                                        | 14 |
| Support center and knowledge base               | 14 |
|                                                 |    |

This chapter introduces you to SMART Meeting Pro® software and to the other SMART software on your computer and explains how to get started with SMART Meeting Pro software.

# About SMART Meeting Pro software

SMART Meeting Pro software is an easy-to-use whiteboard application that enhances your SMART interactive product experience. Use SMART Meeting Pro software to enrich three types of collaboration:

- Brainstorming sessions
- Meetings
- Presentations

# Brainstorming sessions

During brainstorming sessions, you and your co-workers develop ideas using charts, tables, mind maps and other visual tools. Brainstorming sessions are less formal and structured than other collaborative activities such as meetings and presentations.

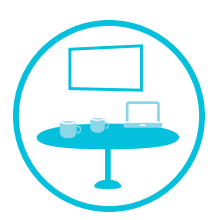

You can use your SMART interactive product and SMART Meeting Pro software to enrich your brainstorming sessions. Specifically, these SMART products offer solutions for the following business needs:

| Business need                                                               | Solution                                                                                                    | More information   |
|-----------------------------------------------------------------------------|----------------------------------------------------------------------------------------------------|--------------------|
| You want to capture your notes in<br>an electronic format.                  | You can write, draw and erase<br>digital ink in SMART Meeting Pro<br>software's Whiteboard mode using<br>your SMART interactive product's<br>pens and eraser. You can then<br>save your notes in a Whiteboard<br>(.fcw) file or export them to a PDF<br>or PowerPoint file. | Page 31<br>Page 68 |
| You want to write notes by hand<br>but later convert them to typed<br>text. | You can use Whiteboard mode's handwriting recognition feature to convert handwritten notes to typed text.                                                                                                    | Page 36            |
| You want to capture more notes than can fit in a single screen.             | In Unbound Workspace, pages<br>have no defined boundaries, and<br>the page area can be larger than<br>the viewable area.                                                                                                    | Page 58            |
|                                                                             | You can navigate your notes in<br>Unbound Workspace using<br>gestures, bookmarks and the radar<br>view.                                                                                                    |                    |

| Business need                                                                                        | Solution                                                                                                    | More information |
|----------------------------------------------------------------------------------------------------|----------------------------------------------------------------------------------------------------|------------------|
| You want to write notes on the desktop or in other applications.                                     | You can write notes on the<br>desktop or in other applications<br>using SMART Ink. You can<br>subsequently take screen captures<br>of these notes and include them in<br>the Whiteboard file.                                                                                                    | Page 13          |
| You're having difficulty starting<br>your brainstorming session and<br>could benefit from templates. | The Business Gallery contains<br>brainstorming session templates as<br>well as other boilerplate content.<br>You can browse this content or<br>search for keywords.<br>You can also contribute your own<br>content to the Business Gallery.<br>This is a simple but effective way<br>to assist co-workers with their | Page 73          |

The following are tips for holding a successful brainstorming session:

- Invite a diverse group of participants to your brainstorming session to solicit as broad a range of opinions and ideas as possible.
- Before beginning the brainstorming session, state the objective and write it on your SMART interactive product.
- Encourage all participants to contribute ideas no matter how unique or unusual those ideas might be. In addition, invite participants to build on the ideas of other participants.
- Write notes on your SMART interactive product as ideas come up during the brainstorming session. Don't organize notes during the brainstorming session. You can do this later, either at the end of the brainstorming session or afterward on your computer using SMART Meeting Pro PE software.
- Use tools such as mind maps to visualize the flow of the brainstorming session.
- If participants have SMART Meeting Pro PE software on their computer, you can distribute the notes in a Whiteboard (.fcw) file. Otherwise, you can export them to a PDF or PowerPoint file to distribute to the group.

#### Meetings

During meetings, you share information and collaborate with co-workers, business partners, customers and others. Meetings can be scheduled in advance or held on an ad hoc basis. They can be more formal and structured like presentations, or less formal and structured like brainstorming sessions.

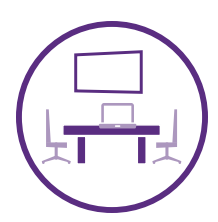

| Business need                                                                                                    | Solution                                                                                                    | More information                         |
|----------------------------------------------------------------------------------------------------|----------------------------------------------------------------------------------------------------|------------------------------------------|
| You want information and files to<br>be available when you start your<br>meeting.                                                  | Your organization can integrate<br>SMART Meeting Pro software with<br>Microsoft Exchange.<br>When you schedule a meeting in<br>Microsoft Outlook, include the<br>meeting room in the invitation.<br>Include any information and attach<br>any files you want to reference<br>during the meeting.<br>When you log onto the meeting<br>room computer at the start of the<br>meeting, the information and files<br>you included in your invitation are<br>available in the Meeting<br>Notification window and the<br>Organizer. | Page 87<br>Page 17<br>Page 18<br>Page 19 |
| You want to hold an ad hoc<br>meeting without previously<br>scheduling a meeting or<br>completing any other prerequisite<br>tasks. | Your organization can configure<br>SMART Meeting Pro software to<br>automatically create an ad hoc<br>meeting when you log onto the<br>room computer and there are no<br>scheduled meetings for at least 30<br>minutes. You can then use all of the<br>features of SMART Meeting Pro<br>software like you would in a<br>scheduled meeting.                                                                                                    | Page 17                                  |
| Participants need to attend your meeting remotely.                                                                                 | You can use Bridgit software to<br>enable participants to attend<br>meetings remotely.<br>You can share video, audio and the<br>screen with remote participants.                                                                                                    | Page 99                                  |

Your SMART interactive product and SMART Meeting Pro software can accommodate all types of meetings. Specifically, your SMART products offer solutions for the following business needs:

| Business need                                                                                                    | Solution                                                                                                    | More information              |
|----------------------------------------------------------------------------------------------------|----------------------------------------------------------------------------------------------------|-------------------------------|
| You need to access the Internet or<br>applications installed on the<br>meeting room computer during<br>your meeting. | In Desktop mode, you can interact<br>with the operating system and<br>applications on a meeting room<br>computer like those on your<br>personal computer while using the<br>gestures and other features<br>supported by your interactive<br>product.<br>You can use the Programs button<br>to quickly access four Microsoft<br>applications—Internet Explorer,<br>Word, Excel and PowerPoint—if<br>they're installed on the meeting<br>room computer.<br>You can also add shortcut links to<br>your most frequently used<br>applications, files, folders and | Page 27<br>Page 28<br>Page 88 |
|                                                                                                    | menu.                                                                                                    |                               |
| You want to send notes recorded during the meeting to participants afterward.                                        | When you end your meeting, you<br>can choose to automatically send<br>notes to all participants.                                                                                                    | Page 25                       |

The following are tips for holding a successful meeting:

- Include an agenda for the meeting with the invitation. You can either insert the agenda in the body of the invitation or attach it as a file. In either case, the agenda is accessible from the meeting room computer when you first log on (assuming SMART Meeting Pro software integration with Microsoft Exchange is set up).
- You can also attach minutes or action items from previous meetings and other files to the invitation. This enables participants to review these files in advance of the meeting and increases time for discussion and assignment of action items.
- Before the meeting, determine who will chair the meeting and who will record notes during the meeting. Depending on the size and subject matter of your meeting, one person might complete both tasks or different people might complete each task.
- The person recording notes should either stand or sit near your SMART interactive product to use it to record notes.

- Depending on whether you're using Classic Workspace or Unbound Workspace, you can organize notes into separate pages or into bookmarked sections on the same page. You can then send the Whiteboard file to meeting participants so that they are aware of their assigned questions for followup and action items.
- The person chairing the meeting can refer to the Meeting button and Meeting Notification window to track the progression of the meeting.

## Presentations

Presentations in most organizations depend on extensive use of visual aids, particularly slide shows. You can use your SMART interactive product and SMART Meeting Pro software to present slide shows in an effective, interactive manner.

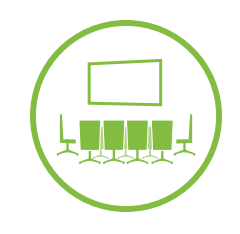

Your SMART products offer solutions for the following presentation business needs:

| Business need                                                                                                    | Solution                                                                                                    | More information |
|----------------------------------------------------------------------------------------------------|----------------------------------------------------------------------------------------------------|------------------|
| You want to present a PowerPoint file using PowerPoint software.                                                      | SMART Ink integrates with<br>PowerPoint software.                                                                                                    | Page 13          |
|                                                                                                    | When you start a PowerPoint<br>presentation, the SMART Ink<br>Toolbar for PowerPoint appears.<br>You can use this toolbar to interact<br>with the PowerPoint file from your<br>SMART interactive product,<br>including showing the next slide or<br>the previous slide and writing<br>notes over slides.                                                  |                  |
| You want to present a PowerPoint<br>file, but PowerPoint software isn't<br>installed on the meeting room<br>computer. | You can open the PowerPoint file<br>in SMART Meeting Pro software.<br>If you're using Unbound<br>Workspace, SMART Meeting Pro<br>software imports all of the file's<br>slides into a single page and marks<br>each slide with a bookmark. You<br>can navigate from slide to slide by<br>pressing Next Bookmark and<br>Previous Bookmark in radar<br>view. | Page 37          |

| Business need                                                                     | Solution                                                                                                    | More information              |
|-----------------------------------------------------------------------------------|----------------------------------------------------------------------------------------------------|-------------------------------|
| You want to demonstrate a file or<br>application on the meeting room<br>computer. | In Desktop mode, you can interact<br>with the operating system and<br>applications on a meeting room<br>computer like those on your<br>personal computer while using the<br>gestures and other features<br>supported by your interactive<br>product.<br>You can use SMART Board Tools<br>like Screen Shade, Spotlight and | Page 27<br>Page 13<br>Page 88 |
|                                                                                   | Magnifier to highlight areas of the<br>screen.<br>You can add shortcut links to these<br>SMART Board Tools to the<br>Programs button menu for easy<br>access.                                                                                                    |                               |
| You want to present a large or<br>complex topic in a visually<br>interesting way. | In Unbound Workspace, pages<br>have no defined boundaries, and<br>the page area can be larger than<br>the viewable area.<br>You can use Unbound Workspace<br>to present large or detailed<br>content, such as maps,<br>architectural drawings and<br>complex workflows.                                                   | Page 58                       |
| Participants need to attend your presentation remotely.                           | You can use Bridgit software to<br>enable participants to attend<br>presentations remotely.<br>You can share video, audio and the<br>screen with remote participants.                                                                                                    | Page 99                       |

The following are tips for giving a successful presentation:

- If you're new to using SMART interactive products, read the documentation for your SMART interactive product and practice using your SMART interactive product before giving your presentation.
- When preparing your presentation, ensure all elements—particularly text elements—are visible when viewed on your SMART interactive product. Remember that your SMART interactive product might have a different resolution, aspect ratio and other display settings than the computer you used to create your presentation.

- Use the features of your SMART interactive product to enhance your presentation. For example, you could draw lines between related concepts during your presentation rather than inserting lines into your presentation in advance using PowerPoint or other software.
- Use visual aids effectively. For example, instead of relying on bulleted lists, use illustrations, charts and other visual aids to represent the ideas you want to present. You can use the Business Gallery as a starting point for these visuals.
- If participants are attending your presentation remotely, remember to share your screen and ask the remote participants to mute their microphones during the presentation.

# Starting and exiting the software

In most situations, SMART Meeting Pro software starts automatically when you log on to the room resource computer. If it doesn't, you can manually start the software or, optionally, you can start just the **SMART Board** icon <sup>11</sup>/<sub>10</sub> in the notification area.

#### To manually start SMART Meeting Pro software

Double-click the SMART Meeting Pro icon 🕮 on your desktop.

To manually start just the SMART Board icon

In Windows 7 operating system, select **Start > All Programs > SMART Technologies > SMART System Menu**.

OR

In Windows 8 operating system, go to the *Apps* screen and then scroll to and press **SMART System Menu**.

#### To exit SMART Meeting Pro software

- 1. Press Whiteboard 📧 on the SMART Business Toolbar.
- 2. Select File > Exit.

# TIP

If you exit SMART Meeting Pro software, you can still access SMART Settings and other options from the **SMART Board** icon <sup>IIII</sup> in the notification area.

# Navigating the user interface

The SMART Meeting Pro software consists of the SMART Business Toolbar, the Bridgit Collaboration Bar and four modes:

- Desktop
- Whiteboard
- View Screens
- Organizer

You switch between modes by pressing the buttons at the top of the SMART Business Toolbar.

# SMART Business Toolbar

The SMART Business Toolbar appears on the left or right side of the display. It contains the following items:

- Buttons for accessing the four modes
- Meeting button
- Reset Room button
- Tools
- Move Toolbar button
- Collapse/Expand button
- Programs button

#### Meeting button

If Microsoft Exchange integration is enabled, you can press the **Meeting** button on the SMART Business Toolbar to open the Meeting Notification window.

#### **Reset Room button**

If you have Microsoft Exchange or SMTP email settings enabled, you can press the **Reset Room** button to end your meeting, to email your meeting notes and attachments to participants and to log off of the room resource computer.

## Tools

You can select and use a variety of commands and tools on the SMART Business Toolbar. The tools available change depending on which mode you're using.

| ΤοοΙ | Command | Action                                                                                                    | Desktop<br>mode | Whiteboard<br>mode | View<br>Screens<br>mode |
|------|---------|----------------------------------------------------------------------------------------------------|-----------------|--------------------|-------------------------|
| E.   | Pan     | Pan and zoom in or out.                                                                                                    |                 | <b>√</b> 1         |                         |
| R    | Select  | Select, move and manipulate objects on a Whiteboard page.                                                                                                    | $\checkmark$    | $\checkmark$       | $\checkmark$            |
| Ø    | Pen     | Select pen colors and widths you<br>can use to write notes and create<br>freehand objects. You can also<br>select a transparent yellow or<br>green highlighter.                                                                               | ✓               | ~                  | ✓                       |
| Ç    | Eraser  | Erase notes and objects created with digital ink.                                                                                                    | $\checkmark$    | $\checkmark$       | $\checkmark$            |
| ſ    | Shapes  | Draw a variety of shapes,<br>including circles, rectangles, stars<br>and squares. You can also use<br>this tool to select solid or broken<br>lines and arrows.                                                                                |                 | $\checkmark$       |                         |
| A    | Text    | Insert text into your Whiteboard<br>page. When you touch the page,<br>a text box appears where you<br>can select the formatting of your<br>text object.                                                                                       |                 | $\checkmark$       |                         |
|      | Gallery | Access a collection of images<br>and content that you can use in<br>your presentation.                                                                                                    |                 | $\checkmark$       |                         |
| 0    | Capture | Take a screen capture of your<br>notes and automatically insert<br>them on a Whiteboard page.<br>Open a list of three options so<br>you can capture the full screen, a<br>rectangular selection or a<br>freehand selection of your<br>screen. | ✓               |                    | ✓                       |

<sup>&</sup>lt;sup>1</sup>When in Unbound Workspace

| Tool | Command       | Action                                                                                                    | Desktop<br>mode | Whiteboard<br>mode | View<br>Screens<br>mode |
|------|---------------|----------------------------------------------------------------------------------------------------|-----------------|--------------------|-------------------------|
| ¢    | Undo          | Reverse the effect of the last<br>action. You can undo several<br>actions by selecting <b>Undo</b><br>repeatedly.                                                                               |                 | $\checkmark$       |                         |
| ¢    | Redo          | Reinstate the last action reversed with the Undo command.                                                                                                    |                 | $\checkmark$       |                         |
| Ð    | Normal View   | Restore the Whiteboard page to Normal view.                                                                                                    |                 | √2                 |                         |
| ¢    | Previous Page | Display the previous page of the<br>current file. You can also press<br>the PAGE UP key on your<br>keyboard.                                                                                    |                 | <b>√</b> 3         |                         |
| ⇔    | Next Page     | Display the next page of the<br>current file. You can also press<br>the PAGE DOWN key on your<br>keyboard. If you press <b>Next Page</b><br>on the last page, Whiteboard<br>inserts a new page. |                 | √4                 |                         |

#### Move Toolbar button

You can move the SMART Business Toolbar to either side of the screen by pressing the **Move Toolbar** button.

#### Collapse/Expand button

You can collapse or expand the SMART Business Toolbar by pressing the Collapse/Expand button.

#### **Programs button**

Press the **Programs** button to quickly access popular applications and tools.

## Bridgit Collaboration Bar

If Bridgit<sup>®</sup> conferencing software integration is enabled, you can use the Bridgit Collaboration Bar to create a meeting, invite meeting participants, share your screen and join meetings created by others. You can also chat with meeting participants.

 $<sup>^2 \</sup>rm When$  in Full Whiteboard view

<sup>&</sup>lt;sup>3</sup>When in Full Whiteboard view

<sup>&</sup>lt;sup>4</sup>When in Full Whiteboard view

# Desktop mode

In Desktop mode, you can interact with the room computer's applications.

# Whiteboard mode

In Whiteboard mode, you can create or open Whiteboard files to brainstorm and present ideas. Whiteboard mode consists of three main areas:

- Menu bar
- Whiteboard drawing area
- Page Sorter

#### Menu bar

The Whiteboard menu bar includes the following menu items:

| Menu item | Description                                                                                                    |
|-----------|----------------------------------------------------------------------------------------------------|
| File      | Allows you to create, open, save, print, email and close files.                                                                                                |
| Edit      | Provides tools to undo and redo actions; cut, copy and paste objects; clone and delete objects; select all objects and clear and delete pages.                 |
| View      | Allows you to select Full Whiteboard view and to view the Business Gallery.                                                                                    |
| Insert    | Allows you to add blank pages, images and links to your file.                                                                                                  |
| Object    | Allows you to lock, group, flip, order and change the properties of objects.                                                                                   |
| Help      | Provides access to this Help and information about SMART Meeting Pro<br>software and allows you to enable or disable the SMART Customer<br>Experience program. |

#### Whiteboard drawing area

Most of Whiteboard mode is dedicated to the Whiteboard drawing area, which displays the contents of a selected page in a file. This is where you write notes and create and work with objects.

#### **Page Sorter**

The Page Sorter displays all of the pages in the open file as thumbnails and automatically updates these thumbnails as you change the contents of the pages. Using the Page Sorter, you can add, delete and rearrange pages.

## View Screens mode

View Screens mode shows other meeting participants' screens (if they're sharing their screens) or meeting information (if otherwise).

# Organizer

You can use the Organizer to manage multiple screens and windows. You can view at a glance all open applications, files and Whiteboard pages and easily switch between them. If you enabled Microsoft Exchange integration, you can access your meeting details through the Organizer.

# About the other SMART software on your computer

Your computer includes the following other SMART software.

SMART Product Drivers

Your interactive product detects contact with its screen and sends each contact point, along with Pen tool information, to the connected computer. SMART Product Drivers translates the information into mouse clicks and digital ink. SMART Product Drivers enables you to perform normal computer operations by using your finger or a pen.

#### SMART Ink

Using SMART Ink, you can write or draw on the screen in digital ink using a pen, and then save or erase your notes.

#### SMART Board Tools

You can draw attention to specific parts of a page using SMART Board Tools, such as the Screen Shade, Spotlight, Magnifier and Pointer.

#### • Bridgit software

Bridgit software enables you to create and join meetings and connect with others.

# Resources for users

In addition tho this guide, there are other resources for SMART Meeting Pro software users.

## Help

For more information on SMART Meeting Pro software, refer to the SMART Meeting Pro software Help. The Help includes all of the information in this guide as well as information on SMART Product Drivers, SMART Ink and SMART Board Tools. You can view the Help on your SMART interactive product or on a mobile device.

To open the Help, press the **SMART Board** icon <sup>110</sup> in the notification area, and then select **Help** or press any of the **Help** buttons and links in the SMART software.

# TIP

You can view the Help on your mobile device by scanning the QR code on the cover of this guide.

# Training

The SMART training website (smarttech.com/trainingforbusiness) includes an extensive library of training resources you can refer to when learning how to use SMART Meeting Pro software.

# Support center and knowledge base

The Support center (smarttech.com/support) contains a library of documents, including this guide, and a knowledge base that you can search when troubleshooting issues.

# Chapter 2 Managing meetings

| About meeting software                                          | . 16 |
|-----------------------------------------------------------------|------|
| SMART Meeting Pro software                                      | . 16 |
| Microsoft Exchange                                              | 16   |
| Bridgit software                                                | . 16 |
| Starting your meeting                                           | . 17 |
| Starting a scheduled meeting                                    | . 17 |
| Starting an ad hoc meeting                                      | . 17 |
| Manually starting a meeting                                     | 17   |
| Refreshing the list of scheduled meetings                       | . 18 |
| Accessing meeting details using the Meeting Notification window | . 18 |
| Accessing meeting details using the Organizer                   | . 19 |
| Inserting meeting details in your Whiteboard file               | 20   |
| Viewing an invitee's status                                     | 20   |
| Booking a room resource                                         | . 21 |
| Opening attached documents                                      | . 22 |
| Saving attached documents                                       | 22   |
| Monitoring your meeting's progress                              | .23  |
| Status messages                                                 | .23  |
| Meeting progress                                                | .24  |
| Five-minute reminder                                            | . 24 |
| Extending your meeting                                          | . 24 |
| Ending your meeting                                             | .25  |

SMART Meeting Pro software integrates with Microsoft Exchange and other software (see *About meeting software* on the next page) to provide a seamless meeting experience.

You can schedule meetings from your personal computer using Microsoft Outlook. When you log on to the room resource computer, SMART Meeting Pro software and Bridgit software start automatically—if configured to do so—so that you can immediately begin using your interactive product and connect with others.

The Meeting Notification window indicates the progress of your meeting. If you need more time and the room resource is available, you can extend the meeting.

When your meeting is done, you can reset the room resource computer in a secure manner while emailing any notes and attached files to meeting attendees.

# About meeting software

SMART Meeting Pro software integrates with Microsoft Exchange and Bridgit software to automate your meetings and facilitate collaboration.

## SMART Meeting Pro software

For best use of SMART Meeting Pro software, use the meeting owner's network credentials to log into the meeting room resource computer. Once SMART Meeting Pro software starts, you can use the Meeting Notification window and the Bridgit Collaboration Bar to manage your meeting.

# Microsoft Exchange

Use your Outlook calendar to schedule and send meeting invitations. When you include a room resource in your invitation, you can access the meeting details from SMART Meeting Pro software when you log into the room resource computer.

Use the Meeting Notification window to access meeting details from your Outlook calendar. You can start your meeting and monitor the room schedule as your meeting progresses. The Meeting Notification window provides status updates and alerts you when your scheduled meeting time is about to end. See *Accessing meeting details using the Meeting Notification window* on page 18 for more information.

## Bridgit software

If you use SMART Meeting Pro software with Bridgit software integration enabled, remote participants can join your meeting using Bridgit software. When SMART Meeting Pro software starts, a Bridgit meeting and a password are automatically created. To start the meeting, communicate the meeting name and password to the remote participants and share your screen with them once they join.

# NOTE

Microsoft Exchange integration enables other meeting rooms to automatically join your Bridgit meeting (see *Scheduling Bridgit meetings* on page 101).

# Starting your meeting

SMART Meeting Pro software integration with Microsoft Exchange enables you to start a schedule meeting or an ad hoc meeting when you log onto a room resource computer. Depending on the availability of the room resource, meetings can be started automatically or manually.

# NOTES

- To access all features of a scheduled meeting, the meeting owner must log onto the room resource computer with his or her network credentials.
- If more than one meeting is scheduled, a list of meetings to choose from might appear (see *Refreshing the list of scheduled meetings* on the next page).

# Starting a scheduled meeting

A scheduled meeting starts automatically at the designated time when the meeting owner logs onto the room resource computer. This setting can be changed (see *Changing Microsoft Exchange integration settings* on page 87).

# Starting an ad hoc meeting

An ad hoc meeting starts automatically when you log onto the computer of a room resource that's available for the next 30 minutes. This setting can be changed (see *Changing Microsoft Exchange integration settings* on page 87).

# Manually starting a meeting

#### To manually start a meeting

Press Meeting 😳 on the SMART Business Toolbar, and then select Start Meeting 💿.

If the meeting is scheduled and you're the meeting owner, the meeting starts immediately.

OR

If the meeting is scheduled and you aren't invited, you're prompted for your network credentials.

OR

If the meeting is unscheduled and the room resource is available, you can press **Book Room** store to manually start an ad hoc meeting.

# Refreshing the list of scheduled meetings

If multiple meetings are scheduled at the same time, the correct meeting should start automatically when the meeting owner logs onto the room resource computer.

If there's more than one meeting scheduled at the same time, a list of scheduled meetings to choose from might appear. A maximum of three meetings can be displayed. You can refresh the list of scheduled meetings if the meeting you want to start doesn't appear.

#### To refresh the list of scheduled meetings

1. Press Meeting  $\overline{\mathbb{G}}$  on the SMART Business Toolbar, and then select Start Meeting  $\overline{\mathbb{G}}$ .

A list of scheduled meetings and the following message appear:

If the meeting you want to attend isn't listed, start and then exit meetings to refresh the list.

2. Select one of the meetings.

A "Meeting is in progress" message appears.

- 3. Press Reset Room to immediately end the meeting (see Ending your meeting on page 25).
- 4. Press **Meeting** to not the SMART Business Toolbar, and then select **Start Meeting** to see an updated list of scheduled meetings.
- 5. Repeat steps 1 to 4 to refresh the meetings list until the meeting you want to start appears.

# Accessing meeting details using the Meeting Notification window

The Meeting Notification window enables you to quickly access your meeting details and the upcoming schedule of the room resource. You can monitor your meeting and receive status updates as your meeting progresses. At the end of your scheduled time, you can extend your meeting or you can end your meeting and send your meeting notes to participants.

| May 10       | 05:10 PM    |                                                    | × |
|--------------|-------------|----------------------------------------------------|---|
| 04:00 PM     |             |                                                    |   |
| 05:00 PM     |             | Meeting is in progress.<br>Subject: Concept Review |   |
| 06:00 PM     |             |                                                    |   |
|              |             | Extend Meeting                                     |   |
| Meeting Deta | ils & Files | 🗑 Reset Room                                       |   |

#### To access meeting details using the Meeting Notification window

Press **Meeting** on the SMART Business Toolbar.

The Meeting Notification window appears and displays the following information:

| Area                       | Contents                                                                                                    |
|----------------------------|----------------------------------------------------------------------------------------------------|
| Schedule                   | The upcoming schedule of the room resource appears on the left side.<br>Scheduled meetings appear in gray. The current meeting appears in<br>blue. Your name appears if you're the meeting owner, you've logged into<br>the computer with your network credentials and the room resource<br>accepted your meeting invitation in Outlook. |
| Meeting Details<br>& Files | Press this button to view your meeting details in Organizer mode.                                                                                                    |
| Status Messages            | Status messages appear in the top-right of the window as your meeting progresses.                                                                                                    |
| Meeting options            | The <i>Reset Room</i> button appears in the bottom-right of the window. Other buttons, such as <i>Start Meeting</i> and <i>Book Room</i> can also appear depending on the schedule of the room resource.                                                                                                    |

# Accessing meeting details using the Organizer

The lower section of the Organizer has three tabs:

- Meeting
- Pages
- Applications

The Meeting tab consists of the following areas:

| Area                   | Contents                                                                                                    |
|------------------------|----------------------------------------------------------------------------------------------------|
| Schedule               | The schedule of the room resource appears in this area. Scheduled meetings appear in gray. The current meeting appears in blue. Your name appears if you're the meeting owner, you've logged into the computer with your network credentials and the room resource accepted your meeting invitation in Outlook. |
| Meeting<br>Information | The meeting name, subject, schedule and any additional details in your meeting invitation appear in this area. You can insert this information in your Whiteboard file to use as an agenda.                                                                                                    |
| Meeting<br>Attendees   | The meeting attendees and their invitation acceptance status appear in this area. You can also view contact information.                                                                                                    |
| Attachments            | Documents you attached to your meeting invitation appear in this area.                                                                                                    |

You can use the Meeting tab to insert meeting details in your Whiteboard file, to view invitees' statuses, to book a room resource and to access and save attached documents.

## Inserting meeting details in your Whiteboard file

Your meeting details are automatically inserted as an agenda in your Whiteboard file when your meeting starts. This setting can be changed.

If you disabled this feature (see *Changing Microsoft Exchange integration settings* on page 87), you can manually insert your meeting details in your Whiteboard file.

#### To manually insert meeting details in your Whiteboard file

- 1. Press **Organizer** is on the SMART Business Toolbar, and then select the **Meeting** tab.
- 2. Press Insert Meeting Details in Whiteboard File.

The details of your meeting appear on the first page of your Whiteboard file.

# 🚺 TIP

You can also insert your meeting details without the attendees list by pressing **Menu** in the *Meeting Information* area, and then selecting **Insert in Whiteboard File**.

# Viewing an invitee's status

You can view your meeting invitees' status to find out whether they accepted or declined your meeting invitation. You can also view their contact information.

#### To view an invitee's status

- 1. Press **Organizer** is on the SMART Business Toolbar, and then select the **Meeting** tab.
- 2. Locate the invitee's name in the *Meeting Attendees* area.

| Status                                                   | Appearance of the invitee's name |
|----------------------------------------------------------|----------------------------------|
| The invitee accepted your meeting.                       | Appears in green text            |
| The invitee declined your meeting.                       | Appears in red text              |
| The invitee tentatively accepted your meeting.           | Is followed by Tentative         |
| The invitee hasn't responded to your meeting invitation. | Is followed by Unknown           |
| OR                                                       |                                  |
| You aren't authorized to view the invitee's information. |                                  |

# ΝΟΤΕ

Only the meeting owner can view an invitee's status.

# TIP

To view an invitee's contact information, press the **Information** <sup>(1)</sup> button that appears beside the invitee's name.

## Booking a room resource

If a room resource is available for the next 30 minutes, SMART Meeting Pro software automatically reserves it and starts an ad hoc meeting when you log into the room resource computer.

If you disabled this feature (see *Changing Microsoft Exchange integration settings* on page 87), you can manually book the room resource.

#### To manually book a room resource

1. Press **Organizer** is on the SMART Business Toolbar, and then select the **Meeting** tab.

The Meeting tab displays the room resource's availability status (in blue text).

2. Press the plus or minus buttons to increase or decrease the amount of time you want to book the room resource for.

## 3. Press Book Room 🛋.

SMART Meeting Pro software reserves the room resource and starts an ad hoc meeting.

#### 💡 TIP

Watch the messages in the Meeting Notification window to monitor your meeting's progress (see *Monitoring your meeting's progress* on the next page).

## Opening attached documents

You can open copies of documents you attached to your meeting invitation. You can also decide which display they will open on. You can also save attached documents (see *Saving attached documents* below).

## NOTE

If you modify an attachment, you must save it to a new location before you end your meeting. Your modifications won't appear in the original meeting attachment.

#### To open an attached document on the current display

- 1. Press **Organizer** <sup>IIII</sup> on the SMART Business Toolbar, and then select the **Meeting** tab.
- 2. Double-click a document thumbnail in the *Attachments* area.

A copy of the document opens on the current display.

#### To open an attached document on a different display

- 1. Press **Organizer** is on the SMART Business Toolbar, and then select the **Meeting** tab.
- 2. Drag the document thumbnail from the *Attachments* area to a display's thumbnail at the top of the Organizer.

A copy of the document opens on that display.

#### Saving attached documents

You can save attached documents.

#### To save attached documents

- 1. Press **Organizer** is on the SMART Business Toolbar, and then select the **Meeting** tab.
- 2. Select the document you want to save in the Attachments area.

3. Press Menu in the Attachments area, and then select Save As.

The Save As dialog box appears.

- 4. Browse to where you want to save the file.
- 5. Press Save.

# Monitoring your meeting's progress

The Meeting Notification window generates the following alerts:

- Status messages
- Meeting progress
- Five minute reminder

## Status messages

As your meeting progresses, the Meeting Notification window presents the following status messages:

| Status message                             | Description                                                                                                    |
|--------------------------------------------|----------------------------------------------------------------------------------------------------|
| Starting meeting                           | Your scheduled meeting has started.                                                                              |
| Meeting is in progress                     | You have more than five minutes left in your meeting.                                                            |
| 5 minute(s) left in meeting                | You have five minutes or fewer left in your meeting. The message refreshes every minute until your meeting ends. |
| This meeting passed its scheduled end time | Your scheduled meeting is over.                                                                                  |
| Upcoming meeting                           | Another meeting is scheduled to start in this room in the next 30 minutes.                                       |
| Updating schedule                          | SMART Meeting Pro software has started and is retrieving information from the Microsoft Exchange server.         |
| Room is available                          | No other meetings are scheduled to start in this room in the next 30 minutes.                                    |
| You aren't invited to the upcoming meeting | A meeting that you aren't a participant in is starting in the next 30 minutes.                                   |

## Meeting progress

As your meeting progresses, the Meeting button changes color to indicate the following:

| Button   | Description                                                                           |
|----------|---------------------------------------------------------------------------------------|
| <b>D</b> | The Meeting button is green if you have more than 15 minutes left in your meeting.    |
| <b>D</b> | The Meeting button turns orange if you have 15 minutes or fewer left in your meeting. |
| Ð        | The Meeting button turns red if you have five minutes or fewer left in your meeting.  |

## Five-minute reminder

When there are five minutes left in your meeting, a reminder appears in the Meeting Notification window. You can select one of the following options:

| Button   | Description                                                                                  |
|----------|----------------------------------------------------------------------------------------------|
| <b>1</b> | Press to extend your meeting for 30 minutes.                                                 |
|          | NOTE                                                                                         |
|          | You're unable to extend your meeting if another meeting is scheduled in the next 30 minutes. |
| ٥        | Press to be reminded again in five minutes.                                                  |
| X        | Press to ignore the reminder.                                                                |
|          | NOTE                                                                                         |
|          | The reminder doesn't appear again if you select this option.                                 |
| C        | Press to end your meeting now.                                                               |

# Extending your meeting

You can extend your meeting if you need more time.

# NOTE

You're unable to extend your meeting if there is another meeting scheduled in the next 30 minutes.

#### To extend your meeting

Press Meeting 🚾 on the SMART Business Toolbar, and then select Extend Meeting 🔟.

Your meeting schedule extends by 30 minutes.

# Ending your meeting

You can use the Reset Room feature to end your meeting, to email your meeting notes and attachments to participants and to log off of the room resource computer.

If you're running a meeting using Bridgit software, your remote meeting participants are disconnected from your meeting when you use the Reset Room feature.

# NOTE

The Reset Room feature automatically activates five minutes after your meeting ends. You can change this behavior (see *Changing Microsoft Exchange integration settings* on page 87).

#### To end your meeting if Microsoft Exchange integration is enabled

1. Press **Reset Room** <sup>(2)</sup> on the SMART Business Toolbar.

The Meeting wrap-up dialog box appears.

2. Select the Whiteboard file formats you want to attach to your email in the *E-mail the following file(s)* area.

## NOTE

You can attach the Whiteboard file in .fcw, .pdf and .ppt formats. Consider which software the recipients of your email are most likely to have access to.

- 3. Optionally, press Add Attachments to attach additional files to your email.
- 4. Press one of the following buttons:
  - **E-mail** [*Owner*] to email the Whiteboard file and attachments to the meeting owner, and then end the meeting
  - E-mail All Invitees is to email the Whiteboard file and attachments to all meeting invitees, and then end the meeting
  - Don't Send E-mail to end the meeting without emailing the Whiteboard file and attachments
  - Cancel Reset Room 😵 to cancel the request to end the meeting

- 5. Press one of the following buttons:
  - $\circ$  Log Off  $\hbar$  to end your meeting and log off of the room resource computer

#### 👉 IMPORTANT

Ensure you have saved all of your files before you press this button.

- Don't Log Off he to end your meeting but don't log off of the room resource computer
- Cancel Reset Room Sto cancel the request to end the meeting

To end your meeting if SMTP email is enabled

1. Press **Reset Room** <sup>(2)</sup> on the SMART Business Toolbar.

A dialog box appears.

2. Optionally, select Log off when the meeting ends.

# NOTE

If you select this check box, you will be logged off of the room resource computer.

- 3. Optionally, select E-mail meeting notes.
- 4. Press OK.

The Attachment dialog box appears.

- 5. Type a name for the Whiteboard file in the File name box.
- 6. Select a file format from the *File type* drop-down list.

#### NOTE

You can attach the Whiteboard file in .fcw, .pdf, .ppt and .pptx formats. Consider which software the recipients of your email are most likely to have access to.

7. Press OK.

An email form is automatically generated.

8. Fill out the email form, and then press **Send**.

# Chapter 3 Interacting with applications in Desktop mode

| Using your interactive product to interact with applications       |    |
|--------------------------------------------------------------------|----|
| Using the Programs button                                          | 28 |
| Using SMART lnk                                                    | 28 |
| Using SMART Board Tools                                            | 28 |
| Moving applications across displays                                | 28 |
| Moving applications across displays using the Organizer            | 29 |
| Moving applications across displays using the Window Shift buttons | 29 |
|                                                                    |    |

You can interact with the operating system and applications on a room resource computer like those on your personal computer while using the gestures and other features supported by your interactive product. To view the room resource computer's desktop and interact with its application, press **Desktop** [1] on the SMART Business Toolbar to enter Desktop mode.

In addition to interacting with applications, you can write or draw digital ink over them using SMART Ink and you can use SMART Board Tools, such as the Spotlight tool and the Magnifier tool, while presenting content to others.

Finally, if your room resource has multiple interactive products or other displays, you can move applications from one display to another.

# Using your interactive product to interact with applications

You can use your interactive product to interact with applications like you do with a mouse and keyboard. Specifically, you can do the following:

- Select objects and clear the selection of objects (in other words, left-click objects)
- Double-click objects
- Right-click objects

- Move objects
- Resize objects
- Rotate objects
- Display pages in a document
- Zoom in and out
- Pan

# Using the Programs button

You can use the Programs button to quickly access four Microsoft applications—Internet Explorer, Word, Excel or PowerPoint—if they're installed on your computer.

#### TIPS

- You can add shortcut links to your most frequently used applications, files, folders and websites (see *Customizing the Programs button menu* on page 88 for more information).
- You can also add links to SMART Board Tools (see Using SMART Board Tools below).

#### To access applications and tools

Press **Programs** on the SMART Business Toolbar, and then select the program or tool of your choice.

# Using SMART Ink

You can write in, draw in and interact with digital ink using SMART Ink.

# Using SMART Board Tools

SMART Board Tools are software tools you can use with your interactive product while creating or presenting content.

# Moving applications across displays

If your room resource has multiple interactive products or other displays, you can move applications from one display to another using the Organizer or the Window Shift buttons.

# Moving applications across displays using the Organizer

The lower section of the Organizer has three tabs:

- Meeting
- Pages
- Applications

The Applications tab displays thumbnails of all applications running on your computer. The application thumbnails update as the applications themselves change.

#### To move an application to the current display

- 1. Press **Organizer** is on the SMART Business Toolbar, and then select the **Applications** tab.
- 2. Double-click the application's thumbnail.

SMART Meeting Pro software switches to Desktop mode, and the application appears on the display. If the application was open on another display, it moves from that display to the current display.

#### To move an application to another display

- 1. Press **Organizer** is on the SMART Business Toolbar, and then select the **Applications** tab.
- 2. Drag the application's thumbnail to the display's thumbnail.

The application appears on the display.

# TIP

If you press **Identify Screens**, a unique red number appears on each display and its thumbnail so that you can determine the thumbnail for each display.

## Moving applications across displays using the Window Shift buttons

When you use SMART Meeting Pro software in a multiple display system, you can use the Window Shift buttons to move an application to an adjacent display. Because applications can appear on only one display at a time, this feature allows you to send an application to an adjacent display where another user can work with it.

#### To move an application to another display

1. Press the title bar of the application you want to move.

The Window Shift buttons appear in the title bar.

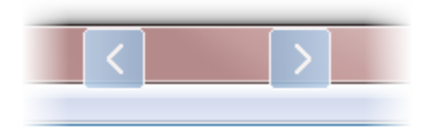

2. Press either the left or right button to move the application to an adjacent display.

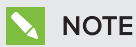

The left button moves the application to the next lower numbered display, and the right button moves the application to the next higher numbered display. To view the display's numbers, Press **Organizer** and the SMART Business Toolbar, select the **Applications** tab, and then press **Identify Screens**.
# Chapter 4 Inserting objects in Whiteboard mode

| Writing in, drawing in and erasing digital ink                     |    |
|--------------------------------------------------------------------|----|
| Writing and drawing in digital ink                                 | 32 |
| Erasing digital ink                                                | 32 |
| Creating shapes and lines                                          | 33 |
| Creating text                                                      | 35 |
| Typing, editing and formatting text                                | 35 |
| Converting handwriting to typed text in SMART Meeting Pro software | 36 |
| Inserting images                                                   |    |
| Inserting PowerPoint presentations                                 |    |
|                                                                    |    |

You can insert the following types of objects in SMART Meeting Pro software:

- Digital ink
- Shapes and lines
- Text
- Images
- PowerPoint presentations

# Writing in, drawing in and erasing digital ink

In Whiteboard mode, you can use your interactive product's pen or the Pen tool on the SMART Business Toolbar to write or draw in digital ink. You can then erase digital ink using your interactive product's eraser or the Eraser tool.

# Writing and drawing in digital ink

#### To write or draw in digital ink when connected to a SMART interactive product

Use the SMART interactive product's pen and SMART Ink (see *Resources for users* on page 13).

#### To write or draw in digital ink when not connected to a SMART interactive product

1. Press **Pen**  $\swarrow$  on the SMART Business Toolbar, and then select a color and line thickness.

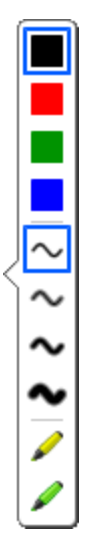

## TIPS

- You can also select a transparent yellow or green highlighter.
- You can write or draw in either calligraphic ink or regular ink (see *Changing Whiteboard mode settings* on page 81).
- 2. Write or draw in digital ink.

# Erasing digital ink

#### To erase digital ink when connected to a SMART interactive product

Use the SMART interactive product's eraser and SMART Ink (see *Resources for users* on page 13).

## To erase digital ink when not connected to a SMART interactive product

1. Press **Eraser**  $\mathscr{C}$  on the SMART Business Toolbar, and then select an eraser size.

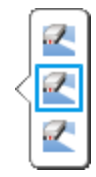

2. Erase digital ink using one of the tools available for your interactive product.

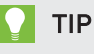

To erase digital ink in a large area, circle around the area and then tap in the center of the circle.

# Creating shapes and lines

You can create a variety of geometric shapes and lines.

## To create a shape

1. Press **Shapes**  $\bigcirc$  on the SMART Business Toolbar, and then select a shape.

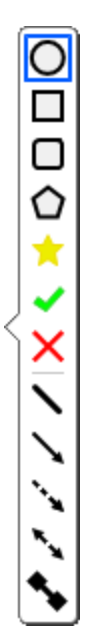

# ΝΟΤΕ

If you don't select a shape, SMART Meeting Pro software remembers the last shape or line you selected.

2. Create a shape by pressing where you want to place the shape and dragging until the shape is the size you want.

# TIP

You can create perfect circles, squares, triangles and other shapes by holding down SHIFT as you draw the shape. To resize a shape while maintaining its proportions, hold down SHIFT as you resize the shape.

## To create a line

1. Press **Shapes**  $\bigcirc$  on the SMART Business Toolbar, and then select a line.

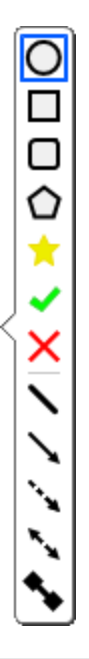

# 🔪 ΝΟΤΕ

If you don't select a line, SMART Meeting Pro software remembers the last shape or line you selected.

2. Create a line by pressing where you want the line to start and dragging to where you want the line to end.

# TIP

You can create lines at perfect 45° increments by holding down the SHIFT key as you draw the line. To resize a line while maintaining its angle, hold down the SHIFT key as you resize the line.

# Creating text

You can create typed text by using a keyboard connected to your computer or SMART Keyboard or by writing it and then converting it to typed text using handwriting recognition. After creating text, you can edit it and change its font, size and other properties.

# Typing, editing and formatting text

You can create typed text in Whiteboard mode by using a keyboard connected to your computer or SMART Keyboard. After creating text, you can edit it and change its font, size and other properties.

## To type text

1. Press **Text** A on the SMART Business Toolbar, and then press where you want the text to appear.

The *Fonts* toolbar appears above the text box. You can use this toolbar to change the font, size and alignment. You can also use the *Fonts* toolbar to format text you already typed.

- 2. Begin typing using the keyboard connected to your computer or SMART Keyboard.
- 3. When you finish typing text, press anywhere outside the text box or press the ESC key.

The text is now a separate object that you can select, edit, resize and move.

#### To edit or format text

1. Double-click the text.

The Fonts toolbar appears.

2. Select the text you want to change by dragging over it (just as you would in a word-processing program).

3. Type the new text.

#### OR

Use the options in the toolbar to change the formatting, including font, size and style.

4. After you finish, press anywhere outside the text box or press the ESC key.

# TIPS

- You don't need to change the position of rotated text before you edit it. Double-click the text object and it automatically rotates to a standard horizontal position, making it easier to edit. As soon as you press outside the text box, it returns to its original position.
- You can also format the entire text object using the Selection Properties dialog box (see Changing objects' properties on page 41).

#### To resize a text box

1. Double-click the text.

The Fonts toolbar appears.

- 2. Drag one of the sizing handles to resize the text box.
- 3. After you finish, press anywhere outside the text box or press the ESC key.

# NOTE

Using this procedure to resize a text box changes the way text wraps inside the box. Using the procedure in *Resizing objects* on page 46 changes the size of the text.

# Converting handwriting to typed text in SMART Meeting Pro software

You can convert any note that you write in the Whiteboard drawing area to typed text.

# TIP

The accuracy of the conversion process depends on your handwriting. SMART Meeting Pro software more accurately interprets neater printing on a horizontal line. Although SMART Meeting Pro software can convert slanted or cursive writing, it may not do so consistently.

### To convert handwriting to typed text

- 1. Select your note.
- 2. Press the menu arrow, and then select Convert to Text.

The object menu appears with possible word options to insert as text.

3. Select a word option.

The word appears as typed text.

## NOTE

You can also select multiple handwritten words and then convert them all to typed text.

# Inserting images

You can easily insert images in Whiteboard pages, where you can then move, size and rotate them as you would any object. Whiteboard mode supports BMP, JPEG, TIFF, PNG, GIF and WMF file formats.

### To insert an image

1. Select Insert > Image.

The Select Image dialog box appears.

2. Browse to the image you want to insert, select it, and then press Open.

The image appears as an object in the upper-left corner of the page.

# Inserting PowerPoint presentations

You can insert PowerPoint presentations into Whiteboard files.

## IMPORTANT

You can insert PowerPoint presentations only if PowerPoint is installed on your computer.

#### To insert a PowerPoint presentation

- 1. Save any changes to the current Whiteboard file.
- 2. Select File > Open.

The Open dialog box appears.

3. Select Microsoft PowerPoint (\*.ppt; \*.pptx) in the drop-down list.

- 4. Browse to and select the PowerPoint presentation you want to insert.
- 5. Press Open.
- 6. Press OK.

If you're displaying pages in Classic Workspace, SMART Meeting Pro software places each slide in the PowerPoint file on its own page. Navigate from slide to slide by pressing **Next Page** and **Previous Page** in the Page Sorter (see *Displaying pages* on page 56).

OR

If you're displaying pages in Unbound Workspace, SMART Meeting Pro software places all slides in the PowerPoint file on a single page with bookmarks marking the location of each slide. Navigate from slide to slide by pressing **Next Bookmark** and **Previous Bookmark** in radar view (see *Using bookmarks* on page 63).

# Chapter 5 Working with objects in Whiteboard mode

| Selecting objects                    | 40 |
|--------------------------------------|----|
| Changing objects' properties         | 41 |
| Positioning objects                  | 42 |
| Moving objects                       |    |
| Moving objects to another page       | 43 |
| Rearranging stacked objects          | 43 |
| Locking objects                      | 44 |
| Cutting, copying and pasting objects |    |
| Cloning objects                      | 45 |
| Resizing objects                     | 46 |
| Using the resize handle              |    |
| Using the scale gesture              |    |
| Rotating objects                     |    |
| Using the rotation handle            |    |
| Using the rotate gesture             |    |
| Flipping objects                     | 50 |
| Grouping objects                     |    |
| Grouping objects manually            | 50 |
| Grouping objects automatically       |    |
| Linking objects                      | 51 |
| Linking existing objects             | 51 |
| Creating standalone links            | 52 |
| Deleting objects                     |    |
| Undoing and redoing changes          | 53 |
|                                      |    |

After creating an object, you can select it and work with it as described in this chapter.

# Selecting objects

Before you can work with an object, you must select it. You can select an individual object, multiple objects or all objects on a page. When you select an object, a selection rectangle appears around it.

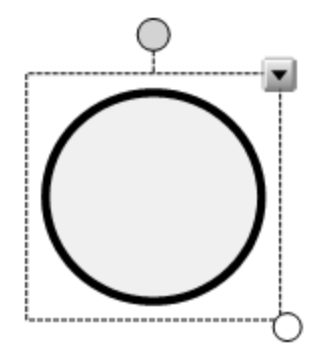

The white circle in the object's lower-right corner is a resize handle (see *Resizing objects* on page 46).

The gray circle above the object is a rotation handle (see *Rotating objects* on page 48).

The downward arrow in the object's upper-right corner is a menu arrow. Press the menu arrow to display a menu of commands.

# ΝΟΤΕ

Pressing an object's menu arrow gives you access to the same menu as right-clicking the object.

## To select an object

- 1. Press Pan 🔊 or Select 阔 on the SMART Business Toolbar.
- 2. Press the object you want to select.

A selection rectangle appears around the object.

# NOTE

If you press an object and a lock symbol appears instead of the menu arrow, the object is locked. You must unlock the object before you can manipulate it (see *Locking objects* on page 44).

### To select multiple objects

- 1. Press Select R on the SMART Business Toolbar.
- 2. Drag until a rectangle surrounds the objects you want to select.

OR

Hold down CTRL, and then press the objects you want to select.

Selection rectangles appear around the selected objects.

## NOTE

If you draw a rectangle around multiple objects and some of the objects are locked (see *Locking objects* on page 44), you select only the unlocked objects.

### To select all objects on a page

Select Edit > Select All.

Selection rectangles appear around all objects on the page.

## NOTE

If some of the objects are locked (see *Locking objects* on page 44), you select only the unlocked objects.

# Changing objects' properties

You can change an object's properties. The properties you can change depend on the object you select. You can also select several objects and change their properties at the same time.

The *Selection Properties* dialog box displays all the properties you can change on the left, and a preview pane on the right so you can see how a modified object will look before you press **OK**.

#### To change an object's properties

- 1. Select the object.
- 2. Press the object's menu arrow, and then select Properties.

The Selection Properties dialog box appears.

| Controls       | Procedure                                                                                                    | Digital<br>ink | Shapes       | Lines        | Text         | Images       |
|----------------|----------------------------------------------------------------------------------------------------|----------------|--------------|--------------|--------------|--------------|
| Outline Color  | Select a color or press<br><b>More</b> to define a custom<br>color.                                                                                                    | $\checkmark$   | $\checkmark$ | $\checkmark$ | $\checkmark$ |              |
| Fill Color     | Select a color or press<br>More to define a custom color.                                                                                                    |                |              |              |              |              |
| Line Thickness | Select a line thickness.                                                                                                    | $\checkmark$   | $\checkmark$ | $\checkmark$ |              |              |
| Line Style     | Line Style Select a line style: solid,<br>dashed and more.<br>The <i>Start</i> and <i>End</i><br>properties let you put<br>arrowheads, circles,<br>squares or diamonds at<br>the beginning or end of a<br>line. |                |              | ✓            |              |              |
| Transparency   | Select a degree of transparency.                                                                                                    | $\checkmark$   | $\checkmark$ | $\checkmark$ | $\checkmark$ | $\checkmark$ |
| Text           | Adjust the font, size and style.                                                                                                    |                | <b>√</b> 1   |              | $\checkmark$ |              |

3. Use the controls in the dialog box to change the object's properties:

4. Click OK.

# Positioning objects

You can change the position of an object by moving it to another area of the existing page or to another page. You can also change the order of stacked objects.

# Moving objects

You can move objects to another position on the page.

# NOTE

You're unable to move an object if it's locked in place (see *Locking objects* on page 44).

<sup>&</sup>lt;sup>1</sup>Text controls are only available for shapes that contain text.

### To move an object or objects

- 1. Select the object or objects.
- 2. Drag the object or objects to a new position on the page.

### To flick an object

- 1. Select the object.
- 2. Quickly flick your finger in any direction.

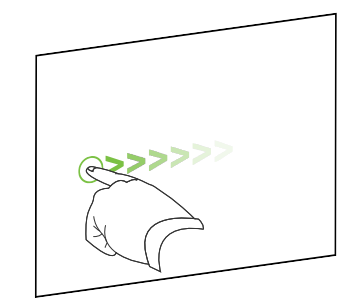

# Moving objects to another page

You can move objects to another page in a file.

## To move an object or objects to another page

- 1. Select the object or objects you want to move.
- 2. Drag the object or objects into the Page Sorter above the thumbnail of the page you want to move the objects to.

# Rearranging stacked objects

If objects overlap on a page, you can rearrange the order of the stack (that is, you can control which objects appear in front of others).

# NOTE

You're unable to move an object in the stack if it's locked in place (see *Locking objects* on the next page).

## To move an object to the front of the stack

- 1. Select the object.
- 2. Press the object's menu arrow, and then select **Order > Bring to Front**.

### To move an object to the back of the stack

- 1. Select the object.
- 2. Press the object's menu arrow, and then select **Order > Send to Back**.

#### To move an object one place forward in the stack

- 1. Select the object.
- 2. Press the object's menu arrow, and then select Order > Bring Forward.

### To move an object one place backward in the stack

- 1. Select the object.
- 2. Select the object's menu arrow, and then select Order > Send Backward.

# Locking objects

You can lock an object to prevent its modification, movement or rotation.

You can remove this lock at any time.

### To lock an object

- 1. Select the object.
- 2. Press the object's menu arrow, and then select Lock in Place.

You're unable to move, rotate or modify the object until you unlock it.

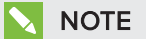

If you press a locked object, a lock icon 🔒 appears instead of a menu arrow.

### To unlock an object

- 1. Select the object.
- 2. Press the object's lock icon  $\hat{\mathbf{h}}$ , and then select **Unlock**.

# Cutting, copying and pasting objects

You can cut, copy and paste objects—including text, images, lines and shapes.

# TIPS

- In addition to cutting, copying and pasting objects in SMART Meeting Pro software, you can cut or copy content from SMART Meeting Pro software and paste it into other applications and cut or copy content from other applications and paste it into SMART Meeting Pro software.
- You can create an exact copy of an object by cloning it (see *Cloning objects* below).

## To cut and paste an object

- 1. Select the object.
- 2. Press the object's menu arrow, and then select Cut.

## NOTE

If the object is locked (see *Locking objects* on the previous page), select **Edit > Cut**.

- 3. If you want to paste the object onto a different page, display that page.
- 4. Select Edit > Paste.

#### To copy and paste an object

- 1. Select the object.
- 2. Press the object's menu arrow, and then select Copy.

# NOTE

If the object is locked (see *Locking objects* on the previous page), select **Edit > Copy**.

- 3. If you want to paste the object onto a different page, display that page.
- 4. Select Edit > Paste.

# **Cloning objects**

You can create a duplicate of an object by using the Clone feature.

# NOTE

You can also copy and paste objects, including text, images, lines and shapes (see *Cutting, copying and pasting objects* on the previous page).

### To clone an object

- 1. Select the object.
- 2. Press the object's menu arrow, and then select **Clone**.

A duplicate object appears on the page.

## TIPS

• You can perform this process an unlimited number of times.

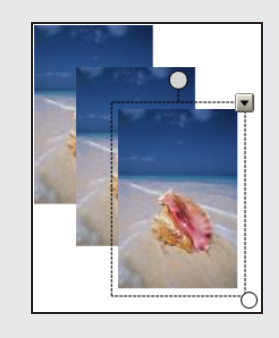

Alternatively, hold down the CTRL key, select the object, and then drag to create a clone.

# **Resizing objects**

You can resize objects on a page.

# NOTE

You're unable to resize an object if it's locked in place (see Locking objects on page 44).

# Using the resize handle

### To resize an object

- 1. Select the object.
- 2. Press the object's resize handle (the white circle), and then drag it to increase or decrease the object's size.

### NOTE

To keep the shape's original height-to-width ratio, hold down SHIFT while you drag the resize handle.

### To resize multiple objects

1. Group the objects (see *Grouping objects* on page 50), and then select the group.

A selection rectangle appears around the group.

- 2. Press the resize handle in the lower-right corner of the selection rectangle.
- 3. Drag the resize handle to increase or decrease the objects' size.

# Using the scale gesture

## To resize an object

- 1. Select the object.
- 2. Using one finger on each hand, press the screen at opposite ends of the object.

3. Drag your fingers away from each other to increase the object's size.

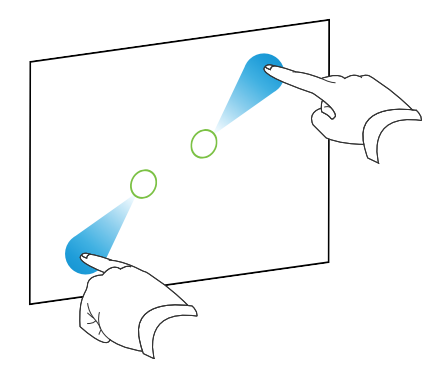

#### OR

Drag your fingers toward each other to decrease the object's size.

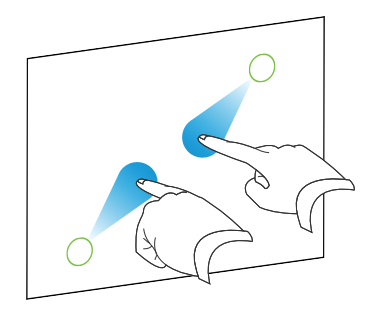

### To resize multiple objects

- 1. Select the objects.
- 2. Using one finger on each hand, press the screen at opposite ends of one of the objects.
- 3. Drag your fingers away form each other to increase the objects' size.

OR

Drag your fingers toward each other to decrease the objects' size.

# Rotating objects

You can rotate objects on a page.

# NOTE

You're unable to rotate an object if it's locked in place (see Locking objects on page 44).

# Using the rotation handle

### To rotate an object

- 1. Select the object.
- 2. Press the object's rotation handle (the gray circle), and then drag it in the direction you want to rotate the object.

### To rotate multiple objects

1. Select the objects.

A selection rectangle appears around each object.

2. Press the rotation handle (the gray circle) on any one of the selected objects, and then drag it in the direction you want to rotate the objects. When you rotate one object, all other selected objects rotate automatically.

# Using the rotate gesture

### To rotate an object

- 1. Select the object.
- 2. Using one finger on each hand, press the screen at opposite ends of the object.
- 3. Move your fingers in a circle around the center of the object to rotate it.

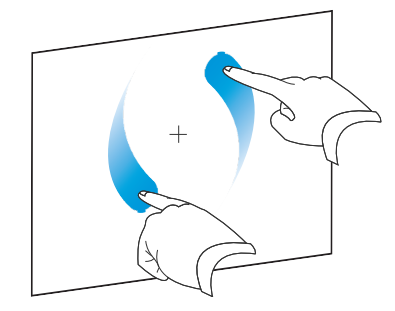

### To rotate multiple objects

- 1. Select the objects.
- 2. Using one finger on each hand, press the screen at opposite ends of one of the objects.
- 3. Move your fingers in a circle.

# Flipping objects

You can flip an object on a page.

# NOTE

You're unable to flip an object if it's locked in place (see Locking objects on page 44).

## To flip an object

- 1. Select the object.
- 2. Press the object's menu arrow, and then select Flip > Left/Right or Flip > Up/Down.

## To flip multiple objects

- 1. Select the objects.
- Press the menu arrow on any one of the selected objects, and then select Flip > Left/Right or Flip > Up/Down.

# Grouping objects

You can create a group of objects, which lets you interact with all grouped items at the same time. After you create a group, you can select, move, rotate or resize the group as if it were an individual object. However, if you want to interact with an individual object in a group, you must ungroup the objects first.

# Grouping objects manually

## To group objects

- 1. Select the objects.
- 2. Press the menu arrow of any one of the selected objects, and then select **Grouping > Group**.

## To ungroup objects

- 1. Select the group.
- 2. Press the group's menu arrow, and then select **Grouping > Ungroup**.

# Grouping objects automatically

If you write or draw multiple lines, SMART Meeting Pro software automatically combines the lines

into a single object. For example, if you write the letters of a word, SMART Meeting Pro software combines the individual letters, enabling you to interact with the whole word. If you want to write words on the same line but don't want them combined, leave a large gap between them, use different pens, or briefly put the pen in the pen tray before writing another word (interactive whiteboards only).

If SMART Meeting Pro software combined lines that you want to manipulate individually, ungroup the lines as described above.

# Linking objects

You can link objects to websites or files. When you press a linked object, the website or file it links to opens.

# Linking existing objects

## To link an object

- 1. Select the object.
- 2. Press the object's menu arrow, and then select Link.

The Insert Link dialog box appears.

3. To link the object to a website, type the website's address in the *File path or web address* box.

OR

To link the object to a file, browse to or type the file's location and name in the *File path or web address* box, and then select **Copy of file** to attach a copy to your Whiteboard file or select **Shortcut to file** to insert a shortcut to the file on the page.

4. Press OK.

One of the following icons appears in the lower-left corner of the object:

🔍 link to a website

🔊 link to a file

## To unlink an object

1. Right-click the object, and then select Link.

The Insert Link dialog box appears.

- 2. Press Remove Link.
- 3. Press OK.

# Creating standalone links

### To create a standalone link

- 1. Ensure that no objects are selected.
- 2. Select Insert > Link.

The Insert Link dialog box appears.

3. To create a link to a website, type the website's address in the File path or web address box.

OR

To create a link to a file, browse to or type the file's location and name in the *File path or web address* box, and then select **Copy of file** to attach a copy to your Whiteboard file or select **Shortcut to file** to insert a shortcut to the file on the page.

4. Press OK.

The link appears as an object on the page. One of the following icons appears in the lowerleft corner of the object:

🔍 link to a website

🔊 link to a file

#### To delete a standalone link

Right-click the object, and then select **Delete**.

# **Deleting objects**

Although you can erase digital ink (see *Writing in, drawing in and erasing digital ink* on page 31), you're unable to erase some types of objects, including text, shapes, lines and images. To remove these types of objects from a page, you must delete them.

# NOTE

You're unable to delete an object if it's locked in place (see *Locking objects* on page 44). To delete a locked object from a page, you must unlock it.

# To delete an object

- 1. Select the object.
- 2. Press the object's menu arrow, and then select **Delete**.

## To delete all objects on a page

Select Edit > Clear Page.

# Undoing and redoing changes

If you make a mistake or change your mind, you can undo and redo changes.

# To undo or redo a change

Press Undo 🦘 or Redo 🗬 on the SMART Business Toolbar.

## TIPS

- You can undo several changes by pressing **Undo** repeatedly.
- You can redo several changes by pressing **Redo** repeatedly.

# Chapter 6 Working with pages in Whiteboard mode

| Creating pages                           |
|------------------------------------------|
| Displaying pages                         |
| Displaying pages in Full Whiteboard view |
| Displaying pages in Unbound Workspace    |
| Panning and zooming pages58              |
| Panning                                  |
| Zooming                                  |
| Panning while zooming61                  |
| Navigating pages in Unbound Workspace62  |
| Using radar view62                       |
| Showing and hiding the grid lines63      |
| Using bookmarks                          |
| Inserting and managing bookmarks63       |
| Navigating bookmarks64                   |
| Rearranging pages                        |
| Deleting pages                           |

Whiteboard files consist of one or more pages. You can create additional pages, rearrange pages and delete pages. You can also display pages in different views and pan and zoom pages if you're using Unbound Workspace.

# Creating pages

When you first create a Whiteboard file, SMART Meeting Pro software inserts one page in the file for each display connected to your room resource computer.

You can use the Page Sorter to add pages to your Whiteboard file. As an alternative to adding a blank page, you can create a duplicate (or clone) of an existing page.

## To add a page

Press Insert Page .

A new page appears after the current page.

## TIP

Alternatively, you can add a page by displaying the last page in the file and then pressing **Next Page** (see *Displaying pages* below).

### To clone a page

- 1. Select the thumbnail of the page you want to clone.
- 2. Press the thumbnail's menu  $\equiv$ , and then select **Clone Page**.

A duplicate of the page is created.

# **Displaying pages**

You can display any page in a Whiteboard file using the Page Sorter or Organizer. You can display the next or previous page in the file using buttons.

### To display a page using the Page Sorter

Press the thumbnail of the page you want to display in the Page Sorter.

## To display a page using the Organizer

- 1. Press **Organizer** is on the SMART Business Toolbar, and then select the **Pages** tab.
- 2. Double-click the page's thumbnail.

#### OR

Drag the page's thumbnail to the appropriate display's thumbnail.

The page appears on the selected display.

# TIP

If you press **Identify Screens**, a unique red number appears on each display and its thumbnail so that you can determine the thumbnail for each display.

To display the next page

Press Next Page 🗭.

## NOTE

If you press **Next Page** when viewing the last page in the file, a new, blank page appears (see *Creating pages* on page 55).

## To display the previous page

Press **Previous Page** <

# Displaying pages in Full Whiteboard view

In Full Whiteboard view, SMART Meeting Pro software expands the page to fill the screen by hiding the other user interface elements. You can still access commonly used commands using the minimized SMART Business Toolbar.

# NOTE

Depending on how you or your system administrator configured SMART Meeting Pro software, pages might display in Full Whiteboard view by default (see *Changing Whiteboard mode settings* on page 81).

## To display a page in Full Whiteboard view

1. Press Full Whiteboard  $\square$  in the top-right corner of the page.

The page expands and the below buttons appear on the SMART Business Toolbar:

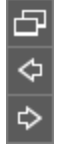

2. Press **Next Page**  $\diamondsuit$  or **Previous Page**  $\diamondsuit$  to display pages.

## To return to Normal view

Press **Normal View**  $\square$  on the SMART Business Toolbar or in the top-right corner of the page.

# Displaying pages in Unbound Workspace

Depending on how you or your system administrator configured SMART Meeting Pro software (see *Changing Whiteboard mode settings* on page 81), the software presents pages in one of two styles.

| Style                | Description                                                                                                    | Use                                                                                                    |
|----------------------|----------------------------------------------------------------------------------------------------|----------------------------------------------------------------------------------------------------|
| Classic<br>Workspace | Pages have defined boundaries, and<br>the page area is usually the same or<br>slightly larger than the viewable area. | Presenting content to others and<br>making all the content visible at the<br>same time in the viewable area                                                                                                    |
| Unbound<br>Workspace | Pages have no defined boundaries,<br>and the page area can be<br>significantly larger than the viewable<br>area.      | Brainstorming and capturing more<br>notes and drawings on a page than<br>can be displayed in the viewable<br>area at a single time<br>OR<br>Viewing a large, detailed map,<br>diagram or other image and zooming<br>in on specific details |

In Unbound Workspace, you can pan and zoom pages and use the radar view and grid lines to navigate pages.

# Panning and zooming pages

In Unbound Workspace, you can do the following to navigate pages:

- Pan
- Zoom
- Pan while zooming

## Panning

## To pan

- 1. Press **Pan** <sup>®</sup> on the SMART Business Toolbar.
- 2. Press the screen in a blank area of the page.

3. Drag in the direction you want to pan.

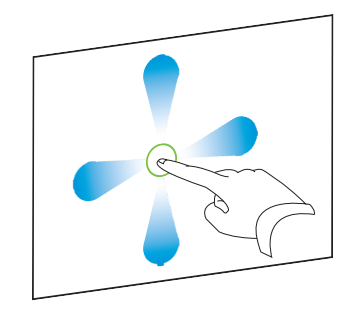

## Zooming

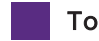

To zoom in or out using the Zoom In and Zoom Out buttons

Press **Zoom In** 🔎 to zoom in.

OR

Press **Zoom Out** P to zoom out.

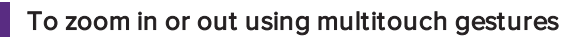

Drag your fingers away from each other to zoom in.

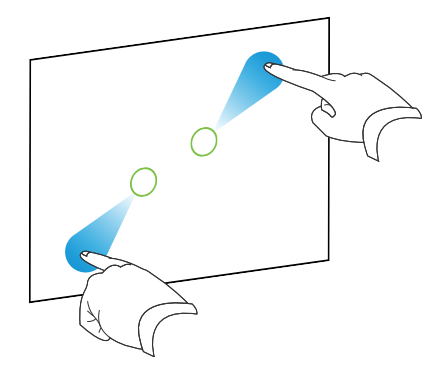

OR

Drag your fingers toward each other to zoom out.

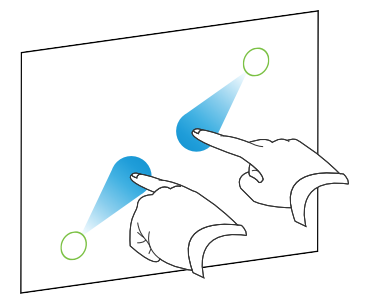

# To return to 100% magnification

Double-click the whiteboard area.

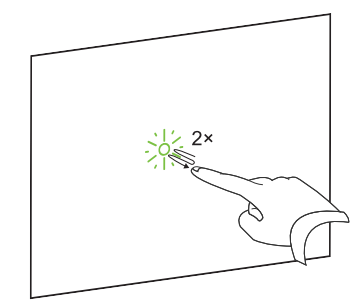

## OR

Press Zoom to 100% 🔑.

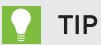

If the page contains more content than can be displayed at 100% magnification, doubleclick the whiteboard area again to zoom out until all content is visible.

## Panning while zooming

## To pan while zooming

1. Drag your fingers away from each other to zoom in.

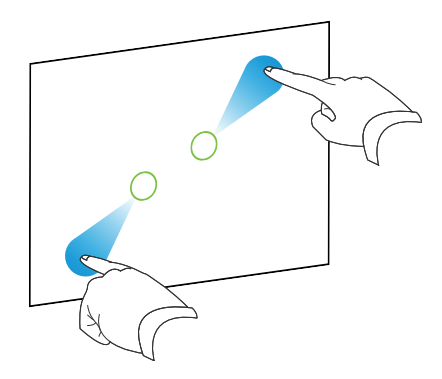

OR

Drag your fingers toward each other to zoom out.

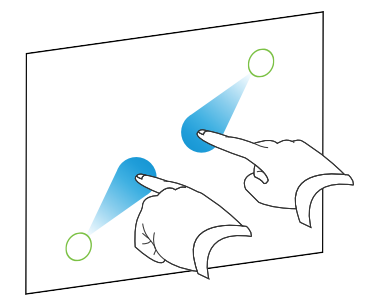

2. Move your fingers left, right, up or down to pan.

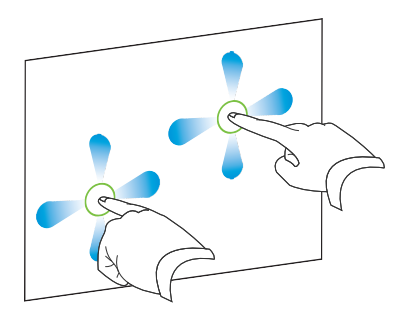

# Navigating pages in Unbound Workspace

In Unbound Workspace, you can use radar view and the grid lines to navigate pages.

#### Using radar view

### To show radar view

Press Show Radar View 🞯 on the SMART Business Toolbar.

Radar view appears.

| 100% |          |  |          |            |   |   | × |
|------|----------|--|----------|------------|---|---|---|
| ₽ во | ookmarks |  | <b>_</b> | <b>€</b> ₽ | æ | 2 |   |

## **NOTES**

- The blue box indicates the current viewing area. You can change the viewing area by dragging the blue box within radar view.
- Use the buttons at the bottom of the radar view window to insert and navigate bookmarks (see *Using bookmarks* on the next page).
- You can move the radar view window by pressing and dragging its top side.
- You can resize the radar view window by pressing and dragging its bottom-right corner.

To hide radar view

Press Close ×.

#### Showing and hiding the grid lines

#### To show the grid lines

Select View > Grid Lines.

### NOTES

- As you zoom in, the space between the grid lines increases.
- As you zoom out, the space between the grid lines decreases.

#### To hide the grid lines

Clear the selection of **View > Grid Lines**.

## Using bookmarks

As you pan and zoom pages in Unbound Workspace (see *Panning and zooming pages* on page 58), you can insert bookmarks. You can then navigate from one bookmark to another.

#### Inserting and managing bookmarks

You can insert a bookmark anywhere and at any zoom level on a page.

After inserting a bookmark, you can do the following:

- Rename the bookmark to represent the content the bookmark marks (for example, "Executive Summary," "Initial Brainstorming" or "Northwest Entry")
- Change the order of the bookmarks on a page
- Delete a bookmark if it's no longer needed

#### To insert a bookmark

- 1. If radar view isn't visible, press **Show Radar View** on the SMART Business Toolbar.
- 2. Pan and zoom to the location where you want to insert the bookmark.
- 3. Press Add Bookmark  $\heartsuit$ .

#### To rename a bookmark

- 1. If radar view isn't visible, press **Show Radar View** on the SMART Business Toolbar.
- 2. If the bookmark menu isn't visible, press **Bookmarks**  $\P$ .
- 3. Select the bookmark you want to rename.

- 4. Press the bookmark's name.
- 5. Type a new name for the bookmark, and then press ENTER.

NOTE

If you don't want to rename the bookmark, press **Cancel S** instead of pressing ENTER.

#### To change the order of bookmarks

- 1. If radar view isn't visible, press **Show Radar View** on the SMART Business Toolbar.
- 2. If the bookmark menu isn't visible, press **Bookmarks**  $\mathbb{P}$ .
- 3. Drag a bookmark's row up or down to change the bookmark's order.

### To delete a bookmark

- 1. If radar view isn't visible, press **Show Radar View** on the SMART Business Toolbar.
- 2. If the bookmark menu isn't visible, press **Bookmarks** .
- 3. Press the bookmark's **Delete Bookmark**  $\checkmark$  button.

#### Navigating bookmarks

You can navigate bookmarks two ways:

- Use the Next Bookmark and Previous Bookmark buttons in situations where you want to navigate the bookmarks sequentially, such as presentations.
- Use the bookmark menu in situations where you want to navigate the bookmarks nonsequentially, such as brainstorming sessions.

### To navigate bookmarks using the Next Bookmark and Previous Bookmark buttons

Navigate to the next bookmark by pressing Next Bookmark 🐣.

OR

Navigate to the previous bookmark by pressing **Previous Bookmark** 🐣.

### NOTE

If you navigate to a bookmark, pan or zoom, and then press **Next Bookmark** sor **Previous Bookmark**, SMART Meeting Pro software navigates to the bookmark. You can then press **Next Bookmark** sor **Previous Bookmark** to navigate to the next or previous bookmark.

## To navigate bookmarks using the bookmark menu

- 1. If radar view isn't visible, press **Show Radar View** on the SMART Business Toolbar.
- 2. If the bookmark menu isn't visible, press **Bookmarks**

# NOTE

The bookmark menu contains a row for each bookmark on the page. The row displays the bookmark's name and a thumbnail image showing the page contents marked by the bookmark.

3. Navigate to a bookmark by pressing its thumbnail image.

# Rearranging pages

If you want, you can rearrange the order of the pages in a file.

## To rearrange pages using the Page Sorter

1. Press the thumbnail of the page you want to move in the file.

A blue border appears around the thumbnail.

2. Drag the thumbnail to its new position in the Page Sorter.

A blue line indicates the page's new position.

3. Release the thumbnail.

## To rearrange pages using the Organizer

- 1. Press **Organizer** is on the SMART Business Toolbar, and then select the **Pages** tab.
- 2. Press the thumbnail of the page you want to move in the file.

A blue border appears around the thumbnail.

3. Drag the thumbnail to its new position in the *Pages* tab.

A blue line indicates the page's new position.

4. Release the thumbnail.

# **Deleting pages**

You can delete a page from the current file using the Page Sorter.

## To delete a page

- 1. Select the thumbnail of the page you want to delete.
- 2. Press the thumbnail's menu  $\equiv$ , and then select **Delete Page**.

# TIPS

- If you are using the classic Whiteboard style, you can also delete pages by pressing
  Delete Page 
   in the Page Sorter.
- As an alternative to deleting a page, you can clear all of its objects (see *Deleting objects* on page 52).
# Chapter 7 Working with files in Whiteboard mode

| Creating and opening files | 67 |
|----------------------------|----|
| Saving files               | 68 |
| Printing files             | 70 |
| Emailing files             | 70 |

In SMART Meeting Pro software, you can create or open .fcw and files. After creating or opening an .fcw file, you can save it, print it, export it to other formats and complete other common tasks.

# Creating and opening files

When you start SMART Meeting Pro software, a new blank Whiteboard file opens automatically. However, you can create or open another Whiteboard file at any time.

## NOTES

- SMART Meeting Pro software creates new files in the .fcw format, but you can save the files in various formats (see *Saving files* on the next page).
- You can open PowerPoint files in SMART Meeting Pro software (see *Inserting PowerPoint presentations* on page 37).
- Although you can save your files in various formats, you can open only .fcw, .ppt and .pptx files in SMART Meeting Pro software.

#### To create a new Whiteboard file

1. Select File > New.

If you were working on a file, you're prompted to save it.

2. Press Yes and follow the on-screen instructions to save your file.

OR

Press **No** to close your file without saving it.

A new untitled Whiteboard file opens.

#### To open an existing Whiteboard file

1. Select File > Open.

The Open dialog box appears.

- 2. Browse to and select the file you want to open.
- 3. Press Open.

# Saving files

Depending on how you or your system administrator configured SMART Meeting Pro software (see *Changing Whiteboard mode settings* on page 81), the software saves files in of the following formats by default:

- .fcw
- .pdf
- .ppt
- .pptx

However, you can choose to save your files in any of the above formats as well as in image formats (.jpg, .bmp, .png and .gif).

## NOTES

- SMART Meeting Pro 4 and later software and SMART Meeting Pro PE software can open .fcw files.
- Although you can save your files in various formats, you can open only .fcw, .ppt and .pptx files in SMART Meeting Pro software.
- If you are using SMART Meeting Pro software in Unbound Workspace and save your file in .pdf, .ppt, or .pptx format, the software scales the contents of Whiteboard pages to fit within the boundaries of PDF pages or PowerPoint slides.

#### To save a new file

1. Select File > Save As.

The Save As dialog box appears.

- 2. Browse to the folder where you want to save the file.
- 3. Type a name for the file in the *File name* box.
- 4. Select the format for the file from the *Save as type* list.
- 5. Press Save.

If you save the file in a format other than .fcw, a dialog box appears informing you that you may lose some features of your file, or that you won't be able to open the file in a future session. Click **Yes** to confirm the action.

#### To save an existing file

Select File > Save.

#### NOTE

If you try to save a file that was originally created in PowerPoint, a dialog box appears and warns you about overwriting the original file. If you save the file with the same file name, you could lose some of the features of the original file.

#### To save an existing file with a new name or location

1. Select File > Save As.

The Save As dialog box appears.

- 2. Browse to the folder where you want to save the file.
- 3. Type a name for the file in the *File name* box.
- 4. Select the format for the file from the Save as type list.
- 5. Press Save.

If you save the file in a format other than .fcw, a dialog box appears informing you that you may lose some features of your file, or that you won't be able to open the file in a future session. Click **Yes** to confirm the action.

# Printing files

You can print pages from your Whiteboard file just as you would from any standard Windows program. In addition, you can print the file "handout" style, with multiple page thumbnails on a single sheet of paper.

#### To print a file

1. Select File > Print.

The Print dialog box appears.

- 2. In the *Print What* area, select **Thumbnails**, **Handouts** or **Full Page** print.
- 3. Press the Page Layout tab.
- 4. Select the page or the page range you want to print, and other options as required.

NOTE

The default page range is All pages.

- 5. Press the Printer Setup tab.
- 6. Select the printer and set its properties, and then select the options as required.
- 7. Press Print.

# **Emailing files**

You can email Whiteboard files directly from SMART Meeting Pro software as .fcw, PDF or PowerPoint files.

# NOTE

To use the email feature, you must have Microsoft Exchange integration enabled or your computer's default email client configured. Please see your system administrator to confirm availability.

To email a Whiteboard file if Microsoft Exchange integration is enabled

1. Select File > Send To > Mail Recipient (as Attachment).

The *E-mail Notes* window appears.

2. Select the Whiteboard file formats you want to attach to your email in the *E-mail the following file(s)* area.

## NOTE

You can attach the Whiteboard file in .fcw, .pdf and .ppt formats. Consider which software the recipients of your email are most likely to have access to.

- 3. Optionally, press Add Attachments to attach additional files to your email.
- 4. Type email addresses in the Enter e-mail addresses box.
- 5. Press Send E-mail to email your meeting notes.

#### To email your file if SMTP email is configured

1. Select File > Send To > Mail Recipient (as Attachment).

A dialog box appears.

- 2. Type a name for the Whiteboard file in the *File name* box.
- 3. Select a file format from the *File type* drop-down list.

#### NOTE

You can attach the Whiteboard file in .fcw, .pdf, .ppt and .pptx formats. Consider which software the recipients of your email are most likely to have access to.

4. Press OK.

An email form is automatically generated.

5. Fill out the email form, and then press **Send**.

# Chapter 8 Sharing content using the Business Gallery

| Finding and using content in the Business Gallery | 73 |
|---------------------------------------------------|----|
| Using stock content                               | 74 |
| Adding your own content to the Business Gallery   | 75 |
| Creating folders                                  | 75 |
| Adding your content to folders                    | 76 |
| Exporting your content                            | 77 |
|                                                   |    |

The Business Gallery contains a wide variety of content that you can add to your Whiteboard files. This content includes templates for brainstorming, planning and other meeting activities as well as stock shapes and icons. You can browse content in the Business Gallery or search for keywords.

You can also contribute your own content to the Business Gallery. This is a simple but effective way to share content with others in your organization through SMART Meeting Pro software.

# Finding and using content in the Business Gallery

The Business Gallery contains items organized into folders. Select a folder to view thumbnail images of its items.

You can search for an item in the Business Gallery using the keyword search.

After browsing or searching for an item, you can add it to a Whiteboard page.

#### To browse the Business Gallery

- 1. If the Business Gallery isn't visible, press **Gallery** 💌 on the SMART Business Toolbar.
- 2. Select a folder to display its contents.

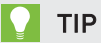

You can also expand or collapse a folder by pressing its  $\odot$  or  $\odot$  buttons.

#### To search the Business Gallery

- 1. If the Business Gallery isn't visible, press **Gallery** 🔳 on the SMART Business Toolbar.
- 2. Type a keyword in the search box, and then press Search  $\Bbbk$ .

The Business Gallery displays all content containing the keyword.

#### To add an item to a Whiteboard page

- 1. If the Business Gallery isn't visible, press **Gallery** 🔳 on the SMART Business Toolbar.
- 2. Browse or search for the item.
- 3. Drag the item's thumbnail to the Whiteboard page.

#### To close the Business Gallery

Press Gallery 🖲 on the SMART Business Toolbar.

# Using stock content

The Business Gallery contains an extensive collection of stock content, including templates for brainstorming, decision making and meeting management and shapes and icons for flow charts and notes. You can show this stock content while your organization develops its own content. Once your organization has developed its own content, you can hide the stock content.

# TIP

You or your system administrator can hide the stock content by default (see *Changing Business Gallery settings* on page 86).

#### To show stock content

- 1. If the Business Gallery isn't visible, press **Gallery** 🔳 on the SMART Business Toolbar.
- 2. Press Gallery T, and then select Show Stock Content.

#### To hide stock content

- 1. If the Business Gallery isn't visible, press **Gallery** 🔳 on the SMART Business Toolbar.
- 2. Press Gallery T, and then clear the selection of Show Stock Content.

# Adding your own content to the Business Gallery

You can create folders in the Business Gallery and add your own content to them.

# **Creating folders**

Before you can add your own content to the Business Gallery, you need to create folders to place the content in. You can create folders that reflect your organization's business structure, workflows or other logical groupings of its content. After creating an initial set of folders, you can rename and delete individual folders as needed.

# NOTE

By default, the folders you create are saved in a location on the room resource computer that is available to anyone who logs into the room resource computer. However, you or your system administrator can change the default location. You or your system administrator can also create additional locations and secure these locations so that only specified users can view, add, change and delete the content in them. For example, you could create a location on your network for accounting content and secure it so that only users in the accounting department can view, add, change and delete that content. For more information, see *Changing Business Gallery settings* on page 86.

#### To create a folder

- 1. If the Business Gallery isn't visible, press **Gallery** 🔳 on the SMART Business Toolbar.
- 2. Press Gallery , and then select Add Custom Folder.

The Add Custom Folder dialog box appears.

Type a name for the folder in the Type a name for the new folder box, and then press OK.
 The folder appears in the Business Gallery.

#### To rename a folder

- 1. If the Business Gallery isn't visible, press **Gallery** on the SMART Business Toolbar.
- 2. Select the folder you want to rename.
- 3. Press Gallery T, and then select Rename Current Folder.

The Rename Current Folder dialog box appears.

4. Type a new name for the folder in the *Type a new name for the folder* box, and then press **OK**.

The folder's name changes in the Business Gallery.

#### To delete a folder and its contents

- 1. If the Business Gallery isn't visible, press **Gallery** 🔳 on the SMART Business Toolbar.
- 2. Select the folder you want to delete.
- 3. Press Gallery , and then select Delete Current Folder.

The *Delete Custom Folder* dialog box appears.

4. Press Yes.

The folder disappears from the Business Gallery.

#### Adding your content to folders

Once you have created folders, you can add items to them. You can add any objects that you can create in Whiteboard mode to folders as items, including the following:

- Linked objects (see Inserting links)
- Grouped objects (see Grouping and ungrouping objects)
- Images (see Adding images)
- Shapes (see Creating shapes)

After you have added an item, you can change its name and keywords to make it more searchable or delete it from the Business Gallery if it's no longer needed.

#### To add an item to a folder

- 1. If the Business Gallery isn't visible, press **Gallery** 🔳 on the SMART Business Toolbar.
- 2. Select the object that you want as an item.

3. Drag the object from the page to the folder.

SMART Meeting Pro software adds the object to the folder as an item.

## NOTES

- You can only add items to custom folders that you or other users have created. You're unable to add items to stock content folders.
- You're unable to drag an object to a folder if it's locked in place (see *Locking objects* on page 44).

#### To change an item's name and keywords

- 1. If the Business Gallery isn't visible, press **Gallery** 🔳 on the SMART Business Toolbar.
- 2. Select the folder containing the item.
- 3. Select the item, press its menu arrow  $\equiv$ , and then select **Properties**.

The Gallery Item Properties dialog box appears.

- 4. Type a name for the item in the *Name* box.
- 5. Type keywords for the item in the *Keywords* box.
- 6. Press OK.

#### To delete an item

- 1. If the Business Gallery isn't visible, press **Gallery** 🔳 on the SMART Business Toolbar.
- 2. Select the folder containing the item.
- 3. Select the item, press its menu arrow  $\equiv$ , and then select **Delete**.
- 4. Press OK.

#### Exporting your content

After you have created your folders and added your content to them, you can export your content. This is useful when you have set up your content on one room resource computer and want to transfer it to another room resource computer.

## To export your content

- 1. If the Business Gallery isn't visible, press **Gallery** 🔳 on the SMART Business Toolbar.
- 2. Press Gallery , and then select Export Custom Content.

The Export Custom Content dialog box appears.

- 3. Select the check boxes of the folders you want to export, and then press Next.
- 4. Type a name for the exported content folder in the *Name* box.
- 5. Press **Browse**, browse to the location where you want to save the exported content folder, and then press **OK**.
- 6. Press Export.

# Chapter 9 Maintaining SMART Meeting Pro software

| Configuring SMART Meeting Pro software           | 79 |
|--------------------------------------------------|----|
| Accessing SMART Meeting Pro Settings             | 80 |
| Changing general settings                        | 80 |
| Changing Whiteboard mode settings                | 81 |
| Changing Bridgit software integration settings   | 83 |
| Changing email settings                          | 85 |
| Changing Business Gallery settings               |    |
| Changing Microsoft Exchange integration settings |    |
| Customizing the Programs button menu             |    |
| Troubleshooting SMART Meeting Pro software       | 91 |
| Troubleshooting Microsoft Exchange integration   |    |
| Troubleshooting Bridgit software integration     | 91 |
| Setting the language                             | 92 |
| Updating and activating SMART software           | 93 |
| Updating SMART software                          |    |
| Activating SMART software                        | 95 |
| Purchasing a product key                         | 95 |
| Activating SMART software with a product key     | 95 |
| Removing SMART software                          | 97 |
| Sending feedback to SMART                        | 97 |
|                                                  |    |

This section explains how to configure and troubleshoot SMART Meeting Pro software.

# Configuring SMART Meeting Pro software

You can use the *SMART Meeting Pro Settings* dialog box to change various administrator settings. You can also use the administrator settings to enable Microsoft Exchange and Bridgit software integration.

## 👉 IMPORTANT

You must have administrator rights to access the SMART Meeting Pro Settings dialog box.

# Accessing SMART Meeting Pro Settings

You can use the *SMART Meeting Pro Settings* dialog box to change various administrator settings. You can also change your administrator password.

#### To access the SMART Meeting Pro Setting dialog box

- 1. Press the SMART Board icon 🕮 in the notification area, and then select SMART Settings.
- 2. Press SMART Meeting Pro Settings.

The SMART Meeting Pro Settings log on dialog box appears.

3. Type your administrator password, and then press OK.

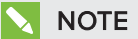

There is no password by default.

The SMART Meeting Pro Settings dialog box appears.

#### To change the administrator password

- 1. Press the SMART Board icon 🕮 in the notification area, and then select SMART Settings.
- 2. Press SMART Meeting Pro Settings.

The SMART Meeting Pro Settings log on dialog box appears.

3. Press Change Password.

The Change administrator password dialog box appears.

- 4. Type your current password and new password in the appropriate text boxes.
- 5. Press OK.

## Changing general settings

You can change general settings for SMART Meeting Pro software, including which mode displays when the software starts and whether meeting notes are emailed and the operating system logs off by default when users end their meetings.

#### To change general settings

- 1. Open the *SMART Meeting Pro Settings* dialog box (see *Accessing SMART Meeting Pro Settings* on the previous page).
- 2. Press the SMART Meeting Pro tab.
- 3. Optionally, press **Hardware Settings** to access SMART Settings and change the default behavior and settings of your interactive product.
- 4. Change settings:

| Control                                           | Procedure                                                                                          |
|---------------------------------------------------|----------------------------------------------------------------------------------------------------|
| Default mode                                      | Select <b>Desktop</b> to display Desktop mode when SMART Meeting Pro<br>software starts.<br>OR     |
|                                                   | Select <b>Whiteboard</b> to display Whiteboard mode when SMART Meeting Pro software starts.        |
| In exit dialog<br>box, select "E-<br>mail" option | Select the check box to attach meeting notes to an email by default when users end their meetings. |
| In exit dialog<br>box, select "Log<br>off" option | Select the check box to log off by default when users end their meetings.                          |

5. Press OK.

# Changing Whiteboard mode settings

You can change the default style, layout, ink and saved file format used in Whiteboard mode. You can also change how often Whiteboard files automatically save or you can disable the auto-save and recovery feature.

#### To change Whiteboard mode settings

- 1. Open the *SMART Meeting Pro Settings* dialog box (see *Accessing SMART Meeting Pro Settings* on the previous page).
- 2. Press the Whiteboard tab.
- 3. Change settings:

| Control                         | Procedure                                                                                                    | Notes (if any)                                                                                                    |
|---------------------------------|----------------------------------------------------------------------------------------------------|----------------------------------------------------------------------------------------------------|
| Default<br>whiteboard style     | Select <b>Unbound Whiteboard</b> to<br>present pages in Unbound<br>Workspace.<br>OR<br>Select <b>Classic Whiteboard</b> to<br>present pages in Classic<br>Workspace.                           | In Unbound Workspace, pages<br>have no defined boundaries, and<br>the page area can be significantly<br>larger than the viewable area. This<br>is beneficial when users want to use<br>Whiteboard mode for brainstorming<br>or to zoom in on specific details in<br>large, detailed maps, diagrams or<br>other images.<br>In Classic Workspace, pages have<br>defined boundaries, and the page<br>area is usually the same as or<br>slightly larger than the viewable<br>area. This is beneficial when users<br>want all content to be visible at the<br>same time in the viewable area.<br>SMART recommends that you<br>select Unbound Workspace. |
| Default<br>whiteboard<br>layout | Select <b>Normal</b> to display<br>Whiteboard pages in Normal view<br>by default.<br>OR<br>Select <b>Full Whiteboard</b> to display<br>Whiteboard pages in Full<br>Whiteboard view by default. | In Normal view, the page, menu,<br>Page Sorter and full SMART<br>Business Toolbar are visible. This<br>view makes all of the features of<br>Whiteboard mode accessible.<br>In Full Whiteboard view, only the<br>page and a minimized SMART<br>Business Toolbar are visible. This<br>view provides more Whiteboard<br>area for brainstorming and<br>presenting.                                                                                                    |
| Default file save<br>format     | Select the default format for<br>Whiteboard files.                                                                                                    | Although users can save<br>Whiteboard files in any of the<br>formats listed in this drop-down list,<br>they can only open Whiteboard<br>files in .fcw, .ppt and .pptx formats.                                                                                                    |
| Ink type                        | Select <b>Calligraphic</b> to smooth<br>digital ink automatically as users<br>write or draw.<br>OR<br>Select <b>Regular</b> to not smooth<br>digital ink automatically.                        |                                                                                                    |

| Control                         | Procedure                                                                                                    | Notes (if any)                                                                                                    |
|---------------------------------|----------------------------------------------------------------------------------------------------|----------------------------------------------------------------------------------------------------|
| Enable<br>automatic<br>recovery | Select the check box to enable<br>automatic saving of Whiteboard<br>files, and then type the number of<br>minutes between saves in the text<br>box.<br>OR<br>Clear the check box to disable<br>automatic saving of Whiteboard<br>files. | If you choose to disable automatic<br>saving, users' Whiteboard files will<br>not be automatically saved and<br>recovered if the software stops<br>running unexpectedly. |

4. Press OK.

# Changing Bridgit software integration settings

If Bridgit software integration is enabled, you can automatically share the primary display, hide the meeting password and change privacy and audio settings. You can also configure or change Bridgit server settings.

#### To change Bridgit software integration settings

- 1. Open the *SMART Meeting Pro Settings* dialog box (see *Accessing SMART Meeting Pro Settings* on page 80).
- 2. Press the **Bridgit** tab.
- 3. Change settings:

| Control                                  | Procedure                                                              | Notes (if any) |
|------------------------------------------|------------------------------------------------------------------------|----------------|
| Automatically<br>share primary<br>screen | Select the check box to share the<br>primary display by default.<br>OR |                |
|                                          | Clear the check box to not share the primary display by default.       |                |

| Control                                          | Procedure                                                                                                    | Notes (if any)                                                                                                    |
|--------------------------------------------------|----------------------------------------------------------------------------------------------------|----------------------------------------------------------------------------------------------------|
| Show meeting<br>password on<br>collaboration bar | Select the check box to display the<br>meeting password on the Bridgit<br>Collaboration Bar.<br>OR<br>Clear the check box to display the<br>meeting password as a string of<br>asterisks (*) on the Bridgit<br>Collaboration Bar. | This procedure hides the meeting<br>password on only the local meeting<br>room Bridgit Collaboration Bar.                                                                                                    |
| Bridgit Server<br>address                        | Type the address of your Bridgit server.                                                                                                    | If you correctly enter the Bridgit<br>server address, an <b>Accept</b> icon<br>appears beside the text box. A<br><b>Reject</b> icon appears if you enter<br>the information incorrectly or if<br>you're disconnected from the<br>network.                                                                                               |
| Access<br>password                               | Type the optional access password<br>for your Bridgit server.                                                                                                    | Meeting participants are prompted<br>for the access password when they<br>join a Bridgit meeting.<br>If you correctly enter the access<br>password, an <b>Accept</b> icon<br>appears beside the text box. A<br><b>Reject</b> icon appears if you enter<br>the information incorrectly or if<br>you're disconnected from the<br>network. |
| Creation<br>password                             | Type the creation password for your Bridgit server.                                                                                                    | Meeting owners are prompted for<br>the creation password when they<br>create a Bridgit meeting.<br>If you correctly enter the creation<br>password, an <b>Accept</b> icon<br>appears beside the text box. A<br><b>Reject</b> icon appears if you enter<br>the information incorrectly or if<br>you're disconnected from the<br>network. |

| Control                 | Procedure                                                                                | Notes (if any)                                                                                                    |
|-------------------------|------------------------------------------------------------------------------------------|----------------------------------------------------------------------------------------------------|
| Room or<br>meeting name | Type the room or meeting name<br>you want to appear on the Bridgit<br>Collaboration Bar. | If you enter an available name, an<br>Accept Con appears beside the<br>text box. A Reject Con appears<br>if you enter an unavailable name or<br>if you're disconnected from the<br>network. |

- 4. Optionally, press **More Privacy Settings** to change Bridgit software meeting settings (see *Changing meeting settings* on page 112).
- 5. Optionally, press **Audio Settings** to change Bridgit software audio settings (see *Changing audio settings* on page 113).
- 6. Press OK.

## Changing email settings

If you don't enable integration with Microsoft Exchange (see *Changing Microsoft Exchange integration settings* on page 87), you can use SMTP email or the computer's default email client instead.

# NOTE

If you don't enable Microsoft Exchange integration, you're unable to use the meeting notification features of SMART Meeting Pro software. However, you can use SMTP email to send your meeting notes from Whiteboard mode.

#### To change email settings

- 1. Open the *SMART Meeting Pro Settings* dialog box (see *Accessing SMART Meeting Pro Settings* on page 80).
- 2. Press the **E-mail** tab.

3. If you want to use SMTP email, change settings:

| Control        | Procedure                      | Notes (if any)                                                                                                    |
|----------------|--------------------------------|----------------------------------------------------------------------------------------------------|
| E-mail address | Type the sender email address. | The email address you enter will<br>appear in the <i>From</i> field for any<br>outgoing emails. If the computer<br>doesn't have an email client<br>installed, don't change the <i>do not</i><br><i>reply</i> default value. This indicates<br>to mail recipients that they can't<br>reply to emails they receive. |
| SMTP server    | Type your SMTP server location |                                                                                                    |

SMTP server Type your SMTP server location. name

#### OR

If you want to use the computer's default email client, select the Use system e-mail check box.

4. Press OK.

#### To restore default email settings

- 1. Open the *SMART Meeting Pro Settings* dialog box (see *Accessing SMART Meeting Pro Settings* on page 80).
- 2. Press the **E-mail** tab.
- 3. Press Restore Defaults.
- 4. Press OK.

## **Changing Business Gallery settings**

You can specify whether stock Business Gallery content is shown or hidden and change the default folder where added content is stored. You can also add folders containing additional content.

#### To change Business Gallery settings

- 1. Open the *SMART Meeting Pro Settings* dialog box (see *Accessing SMART Meeting Pro Settings* on page 80).
- 2. Press the Gallery tab.

3. Change settings:

| Control                                         | Procedure                                                                                                    | Notes (if any)                                                                                                    |
|-------------------------------------------------|----------------------------------------------------------------------------------------------------|----------------------------------------------------------------------------------------------------|
| Show Stock<br>Content                           | Select the check box to show stock<br>content.<br>OR<br>Clear the check box to hide stock<br>content.                                                                                                    | The Business Gallery contains an<br>extensive collection of stock<br>content, including templates for<br>brainstorming, decision making and<br>meeting management and shapes<br>and icons for flow charts and notes.<br>You can show this stock content<br>while your organization develops<br>its own content. Once your<br>organization has developed its own<br>content, you can hide the stock<br>content. |
| Save Gallery<br>content added<br>by the user in | Type the path to the folder where<br>you want content added by users<br>to be saved.                                                                                                    |                                                                                                    |
| Additional<br>gallery folders                   | To add a new folder containing<br>additional content, press <b>Add</b> and<br>then browse to and select the<br>folder.<br>To change an existing folder, select<br>it, press <b>Edit</b> , and then browse to<br>and select a new folder.<br>to remove an existing folder, select<br>it, press <b>Delete</b> , and then press <b>Yes</b><br>when prompted. | To view the contents of an added<br>folder, users must have permission<br>to view the folder. Select a folder<br>and click <b>Properties</b> to view its<br>permissions and other properties.                                                                                                    |

#### 4. Press OK.

## Changing Microsoft Exchange integration settings

You can enable Microsoft Exchange integration, change various automatic settings and configure a service account.

#### To change Microsoft Exchange integration settings

- 1. Open the *SMART Meeting Pro Settings* dialog box (see *Accessing SMART Meeting Pro Settings* on page 80).
- 2. Press the Microsoft Exchange tab.
- 3. Select the Enable Microsoft Exchange integration check box.

4. Change settings:

| Control                                                                 | Procedure                                                                                                    | Notes (if any)                                                                                                    |
|-------------------------------------------------------------------------|----------------------------------------------------------------------------------------------------|----------------------------------------------------------------------------------------------------|
| Room e-mail<br>address                                                  | Type your meeting room resource email address.                                                                                                    |                                                                                                    |
| Auto start<br>scheduled<br>meeting at logon                             | Select the check box to enable<br>automatic starting of scheduled<br>meetings.                                                                                                    |                                                                                                    |
| Auto book ad<br>hoc meeting at<br>logon                                 | Select the check box to enable<br>automatic creation of ad hoc<br>meetings.                                                                                                    |                                                                                                    |
| Auto reset room<br>after meeting<br>end time                            | Select the check box to enable the<br>automatic end-meeting feature,<br>and then select the delay time<br>before the meeting automatically<br>ends (in minutes) from the drop-<br>down list. |                                                                                                    |
| Auto insert<br>agenda at<br>meeting start                               | Select the check box to<br>automatically insert your meeting<br>details.                                                                                                    |                                                                                                    |
| Use service<br>account instead<br>of logged on<br>user's<br>credentials | Select the check box to use a<br>service account, and then type your<br>domain, user name and password in<br>the appropriate boxes.                                                          | Service accounts require special<br>configuration by your system<br>administrator. By default, you<br>should not use the service account<br>options or enter your domain<br>information. If the service account is<br>not configured correctly<br>SMART Meeting Pro software may<br>not function as expected. Contact<br>your system administrator for<br>further details. |

5. Press OK.

# Customizing the Programs button menu

You can use the *Menu Customization* window to add, edit and remove custom shortcut links to applications, files, folders and websites to the Programs button menu (see *Using the Programs button* on page 28). You can also add a line separator between shortcut links, change the order of shortcut links and restore the Programs button menu to default settings.

# NOTE

You're unable to modify the default shortcut links.

#### To access the Menu Customization window

In Windows 7 operating system, select **Start > All Programs > SMART Technologies > SMART Tools > Meeting Pro Program Menu Customization**.

OR

In Windows 8 operating system, go to the *Apps* screen and then scroll to and press **Meeting Pro Program Menu Customization**.

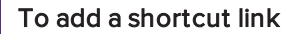

1. Access the Menu Customization window, and then press Add

The Add a Shortcut dialog box appears.

- 2. Select the shortcut type in the Shortcut type drop-down list.
- 3. Type a name for the shortcut in the *Name* box.
- 4. Press **Browse**, browse to and select the application file, document file or folder you want to link to, and then press **Open**.
- 5. Press OK.

The shortcut link becomes available in the Programs button menu the next time you start SMART Meeting Pro software.

#### To modify a shortcut link's default icon

- 1. Access the Menu Customization window.
- 2. Select the shortcut link in the Programs list, and then press Edit.

#### NOTE

You're unable to modify the default icon for folders, websites and the default shortcut links.

The Edit Shortcut dialog box appears.

- 3. Clear the Use the default icon check box.
- 4. Press Browse, browse to and select the image file you want to use, and then press Open.

## NOTE

You can use .ico, .jpeg, .png and .gif image file types.

5. Press OK.

The new icon appears in the Programs button menu the next time you start SMART Meeting Pro software.

#### To modify a shortcut link's location

- 1. Access the *Menu Customization* window.
- 2. Select the shortcut link in the Programs list, and then press Edit.

## NOTE

You're unable to edit the default shortcut links.

The Edit Shortcut window opens.

- 3. Update the path to the application file, document file, folder or website.
- 4. Press OK.

The shortcut link will point to the new path in the Programs button menu the next time you start SMART Meeting Pro software.

#### To modify a shortcut link's name

- 1. Access the Menu Customization window.
- 2. Select the shortcut link in the Programs section, and then press Edit.

## NOTE

You're unable to edit the default shortcut links.

- 3. Enter a new name for the shortcut in the appropriate field.
- 4. Press OK.

The new name appears in the Programs button menu the next time you start SMART Meeting Pro software.

#### To add a line separator

1. Access the *Menu Customization* window, and then press Add.

The Add a Shortcut dialog box appears.

- 2. Select Separator in the Shortcut type drop-down list.
- 3. Press OK.

A new separator line appears at the end of the *Programs* list.

4. Press Move Up and Move Down to position the separator line where you want it to appear.

The new separator line appears in the Programs button menu the next time you start SMART Meeting Pro software.

#### To restore default settings

Access the Menu Customization window, and then press Restore Defaults.

The Program button menu is restored to factory default setting. All custom shortcut links are lost.

# Troubleshooting SMART Meeting Pro software

This section explains how to troubleshoot SMART Meeting Pro software.

# Troubleshooting Microsoft Exchange integration

Use the following table to troubleshoot issues with Microsoft Exchange integration:

| Issue                                                         | Cause                                                                             | Recommendation                                    |
|---------------------------------------------------------------|-----------------------------------------------------------------------------------|---------------------------------------------------|
| A yellow warning 1 icon appears on the <i>Meeting</i> button. | SMART Meeting Pro software<br>isn't connecting with<br>Microsoft Exchange server. | Contact your system administrator for assistance. |

# Troubleshooting Bridgit software integration

Use the following table to troubleshoot issues with Bridgit software integration:

| Issue                                                                               | Cause                                                                                                    | Recommendation                                                                                                    |
|-------------------------------------------------------------------------------------|----------------------------------------------------------------------------------------------------|----------------------------------------------------------------------------------------------------|
| The Bridgit Collaboration<br>Bar and the View Screens<br>mode button don't appear.  | A Bridgit server address wasn't<br>provided when<br>SMART Meeting Pro software<br>was installed.                                    | Contact your system<br>administrator or see <i>Changing</i><br><i>Bridgit software integration</i><br><i>settings</i> on page 83 for more<br>information. |
| An <i>Unable to Connect</i><br>message appears on the<br>Bridgit Collaboration Bar. | The Bridgit server is unavailable<br>or an incorrect Bridgit server<br>address was used to configure<br>SMART Meeting Pro software. | Contact your system<br>administrator or see <i>Changing</i><br><i>Bridgit software integration</i><br><i>settings</i> on page 83 for more<br>information. |

| Issue                                                                              | Cause                                                                                                    | Recommendation                                                 |
|------------------------------------------------------------------------------------|----------------------------------------------------------------------------------------------------|----------------------------------------------------------------|
| An Attempting to reconnect<br>message appears on the<br>Bridgit Collaboration Bar. | The network connection is lost<br>or interrupted.<br>SMART Meeting Pro software<br>attempts to connect you to your<br>conference for the next three<br>minutes. | If the message persists, contact<br>your system administrator. |

# Setting the language

The SMART Language Setup utility enables you to set the language for a specific SMART application or all SMART applications installed on your computer.

#### To set the language

- 1. Press the SMART Board icon 🕮 in the notification area, and then select SMART Settings.
- 2. Press Language Settings.

The Language Setup dialog box appears.

3. Select All Listed Applications in the first drop-down list to set the language for all applications.

OR

Select an application in the first drop-down list to set the language for only that application.

4. Select the appropriate language in the second drop-down list.

#### NOTES

- If *state* appears beside your selected language, the language is installed on your computer.
- If appears beside your selected language, the SMART Language Setup utility downloads the language from the website after you press OK.
- By default, the SMART Language Setup utility uses Internet Explorer Internet browser's settings to connect to the Internet. However, you can use different settings by completing the steps under the next procedure.

# TIP

To display the languages in their native names (for example, *Deutsch* for German), select the **Show native names** check box.

5. Press OK.

#### To set the connection options

- 1. Press the SMART Board icon 🕮 in the notification area, and then select SMART Settings.
- 2. Press Language Settings.

The Language Setup dialog box appears.

3. Press Connection Options.

The *Connection Options* dialog box appears.

4. Select Use Internet Explorer settings.

OR

Select **Use other proxy**, and then type the host, user name and password in the appropriate boxes.

4. Press OK.

# Updating and activating SMART software

After you install SMART software, you need to activate it. After you activate the software, you need to install updates from SMART.

#### 👉 IMPORTANT

To update and activate SMART software, you need to be connected to the Internet.

# Updating SMART software

SMART periodically releases updates to its software and firmware products. (Firmware is software installed in hardware products like the SMART Board interactive whiteboard.) You can use SMART Product Update (SPU) to check for and install these updates.

Your system administrator can install SPU in Full mode or Dashboard mode. In Full mode, you can view installed versions and download and install updates as documented in this section. In Dashboard mode, you can only view installed versions.

#### To check for updates automatically

 In Windows 7 operating system, select Start > All Programs > SMART Technologies > SMART Tools > SMART Product Update.

OR

In Windows 8 operating system, go to the *Apps* screen and then scroll to and press **SMART Product Update**.

The SMART Product Update window appears.

- 2. Select the **Check for updates automatically** check box, and then type the number of days (up to 60) between SPU checks.
- 3. Close the SMART Product Update window.

If an update is available the next time SPU checks, the *SMART Product Update* window appears automatically and the *Update* button of the affected product is enabled.

#### To check for updates manually

 In Windows 7 operating system, select Start > All Programs > SMART Technologies > SMART Tools > SMART Product Update.

OR

In Windows 8 operating system, go to the *Apps* screen and then scroll to and press **SMART Product Update**.

The SMART Product Update window appears.

2. Press Check Now.

If an update is available for a product, its Update button is enabled.

3. If an update is available, install it by following the next procedure.

#### To install an update

- 1. Open the SMART Product Update window as described in the previous procedures.
- 2. Press the product's row.

Product details appear. These product details include the installed version's number and the update's number, date and download size (if an update is available).

## TIP

Press **View release notes** to view a summary of the changes in the update and the computer requirements for the update.

- 3. Press Update.
- 4. Follow the on-screen instructions to download and install the update.

#### 👉 IMPORTANT

To install updates, you must have full administrator access.

#### To disable automatic checking for updates

 In Windows 7 operating system, select Start > All Programs > SMART Technologies > SMART Tools > SMART Product Update.

OR

In Windows 8 operating system, go to the *Apps* screen and then scroll to and press **SMART Product Update**.

The SMART Product Update window appears.

2. Clear the **Check for updates automatically** check box.

🕝 IMPORTANT

SMART recommends that you do not clear this check box.

## Activating SMART software

Typically, you activate SMART software after installing it. However, in some situations, you activate the software later. For example, you could be evaluating the software before deciding to purchase it.

#### Purchasing a product key

For some SMART products, you must purchase a product key from your authorized SMART reseller (smarttech.com/wheretobuy).

# TIP

If you lose your product key, go to smarttech.com/findproductkey.

#### Activating SMART software with a product key

After obtaining a product key, you can activate SMART software.

#### To activate SMART software

 In Windows 7 operating system, select Start > All Programs > SMART Technologies > SMART Tools > SMART Product Update.

OR

In Windows 8 operating system, go to the *Apps* screen and then scroll to and press **SMART Product Update**.

The SMART Product Update window appears.

2. Press Activate or Manage for the software you want to activate.

The SMART Software Activation window appears.

NOTE

The value in the *Status* column indicates the status for each product:

| Value        | Description                                                                                                    |
|--------------|----------------------------------------------------------------------------------------------------|
| Installed    | The software is installed.                                                                                                    |
| Activated    | The software is installed and activated with a perpetual or maintenance license.                                                                        |
| Subscription | The software is installed and activated with a subscription license. The number in parentheses indicates the days remaining in the subscription period. |
| Expiring     | The software is installed but not yet activated. The number in parentheses indicates the days remaining in the evaluation period.                       |
| Expired      | The software is installed but not yet activated. The evaluation period is over. You're unable to use the software until you activate it.                |
| Unknown      | The software's status is unknown.                                                                                                    |

#### 3. Press Add.

4. Follow the on-screen instructions to activate the software using the product key.

#### To view product keys

 In Windows 7 operating system, select Start > All Programs > SMART Technologies > SMART Tools > SMART Product Update.

OR

In Windows 8 operating system, go to the *Apps* screen and then scroll to and press **SMART Product Update**.

The SMART Product Update window appears.

2. Select Tools > View Product Keys.

The Product Keys dialog box appears.

3. Press **OK** when you're done viewing the product keys.

## NOTE

Alternatively, you can view the product keys for a single product by pressing the product's name in the *SMART Product Update* window, and then pressing **View product key**.

# Removing SMART software

SMART Support might ask you to remove existing versions of SMART software before you install new versions. You can do this using the SMART Uninstaller.

#### To remove SMART software

 In Windows 7 operating system, select Start > All Programs > SMART Technologies > SMART Tools > SMART Uninstaller.

OR

In Windows 8 operating system, go to the *Apps* screen and then scroll to and press **SMART Uninstaller**.

- 2. Press Next.
- 3. Select the check boxes of the SMART software and supporting packages that you want to remove, and then press **Next**.

#### NOTE

SMART Uninstaller automatically removes any supporting packages that are no longer being used. If you choose to remove all SMART software, SMART Uninstaller automatically removes all supporting packages, including itself.

#### TIPS

- To select all software and supporting packages, press Select All.
- To clear the selection of all software and supporting packages, press Clear All.
- 4. Press Uninstall.

SMART Uninstaller removes the selected software and supporting packages.

5. Press Finish.

# Sending feedback to SMART

When you start SMART software for the first time, a dialog box could appear asking whether you want to join the SMART Customer Experience Program. If you choose to join the program, the software sends information to SMART that helps us improve the software for future releases. After starting the software for the first time, you can enable or disable this feature through the *Help* menu.

To enable the Customer Experience Program tracking feature

Select Help > Customer Experience Program > Feedback tracking ON.

To disable the Customer Experience Program tracking feature

Select Help > Customer Experience Program > Feedback tracking OFF.

#### **Appendix A**

# Connecting with others using Bridgit software integration

| About Bridgit meeting roles                                 |     |
|-------------------------------------------------------------|-----|
| Owner                                                       |     |
| Presenter                                                   |     |
| Participant                                                 |     |
| Scheduling Bridgit meetings                                 |     |
| Navigating Bridgit software integration                     |     |
| Managing a Bridgit meeting                                  |     |
| Setting up audio in a Bridgit meeting                       |     |
| Sharing your desktop in a Bridgit meeting                   | 104 |
| Interacting with a shared desktop during a Bridgit meeting  |     |
| Viewing and chatting with participants in a Bridgit meeting |     |
| Sharing and viewing webcams in a Bridgit meeting            |     |
| Joining another Bridgit meeting                             |     |
| Joining Bridgit meetings remotely                           |     |
| Maintaining Bridgit software                                |     |
| Changing meeting settings                                   |     |
| Changing audio settings                                     |     |
|                                                             |     |

SMART Meeting Pro software integrates with Bridgit software. You can use the Bridgit Collaboration Bar to create a meeting, invite meeting participants, share your screen and join meetings created by others. You can also chat with meeting participants.

#### NOTES

- Integration with Bridgit software collaboration features requires a Bridgit server. Please see your system administrator to confirm availability.
- The Bridgit Collaboration Bar and the View Screens mode button don't appear if a Bridgit server address wasn't provided when SMART Meeting Pro software was installed. Contact your system administrator or see *Changing Bridgit software integration settings* on page 83 for more information.

# About Bridgit meeting roles

When you create a Bridgit meeting, you become the meeting's owner and can define many of the characteristics of the meeting. When you attend a meeting, you can be a presenter or a participant. The presenter is the person who is currently sharing his or her desktop. A participant can see and draw on the shared desktop, hear and talk in a meeting and view webcams only if the owner or presenter enabled these features.

# NOTE

The meeting's owner and presenter are indicated in the participant list. Both owners and participants can act as the presenter.

# Owner

The meeting's owner is the person who created the meeting on the Bridgit server. The owner can do the following:

- Adjust the meeting settings.
- Adjust audio optimization.
- Take over desktop sharing.
- Draw on the desktop, talk in a meeting and share webcams, even if the presenter disabled these features for other participants.
- Disconnect all users and end the meeting.

# Presenter

The presenter is the person who is currently sharing a desktop. The presenter can do the following:

- Adjust the meeting settings.
- Draw on the desktop.
- Talk in a meeting.
- Share webcams.

Although the presenter can disable these features for other participants, the features always remain available to the meeting's owner.

# Participant

The participants in a meeting can always do the following:

- See the shared desktop.
- Listen to other participants talk.
- View shared webcams.

Participants can draw on the desktop, talk in a meeting or share a webcam only when the owner or presenter has enabled these features.

# Scheduling Bridgit meetings

Bridgit software users can also use the SMART Scheduler Outlook add-in to schedule their Bridgit meetings in advance. SMART Meeting Pro software from each meeting room automatically connects to the scheduled meeting. See your Bridgit software online Help for more information on installing and using the SMART Scheduler Outlook add-in.

## To access online Help for Bridgit software

1. Double-click the **Bridgit** icon **M** on your desktop.

The SMART Bridgit Software window opens.

2. Press Help.

# Navigating Bridgit software integration

The Bridgit Collaboration Bar runs across the top of your screen and contains all of the information and tools you need to host, join and control your meetings. If you enabled Bridgit software integration, a Bridgit meeting and password are automatically created when SMART Meeting Pro software starts. You see the following components on the Bridgit Collaboration Bar.

| Icon    | Description         | Action                                                                                                    |
|---------|---------------------|----------------------------------------------------------------------------------------------------|
| <u></u> | Meeting name        | Displays the meeting name.                                                                                                    |
| P       | Meeting password    | Displays the meeting password.                                                                                                    |
|         | Participant Counter | <ul> <li>Displays the number of participants joined to the current meeting.</li> <li>Enables you to send email meeting invitations and to broadcast chat messages to meeting participants.</li> </ul> |

| lcon | Description                | Action                                                                                                    |
|------|----------------------------|----------------------------------------------------------------------------------------------------|
| Ŷ    | Microphone                 | Turns the microphone on and off.                                                                          |
|      | Webcam                     | Opens the Video window.                                                                                   |
|      |                            | <b>NOTE</b><br>The Webcam icon appears only if your Bridgit<br>Server and Bridgit software support video. |
| Ţ.   | Share Screen/Stop Sharing  | Shares or stops sharing your desktop with meeting participants.                                           |
| Νį   | Bridgit collaboration menu | Displays various Bridgit software meeting options.                                                        |
| 鍿    | Positioning handle         | Enables you to move the Bridgit Collaboration Bar.                                                        |

# NOTE

The Bridgit Collaboration Bar and the View Screens mode button don't appear if a Bridgit server address wasn't provided when SMART Meeting Pro software was installed. Contact your system administrator or see *Changing Bridgit software integration settings* on page 83 for more information.

# Managing a Bridgit meeting

After a Bridgit meeting starts, you can manage it by doing the following:

- Send an invitation to remote participants
- Change the meeting name and password
- Hide the meeting password

#### To send an invitation to remote participants

1. Press Menu on the Bridgit Collaboration Bar, and then select E-mail Invitation to Others.

The *Send E-mail Invitation* dialog box appears, showing the server name, meeting name, password and instructions on how to join the meeting.

2. Enter the participants' email addresses in the *To* box, and then press **Send**.
#### To change the meeting name and password

1. Press Menu on the Bridgit Collaboration Bar, and then select Change Meeting Name and Password.

The Change Meeting Name and Password dialog box appears.

- 2. Type a new name and password in the text boxes.
- 3. Optionally, select **Do you want to remove current attendees from the meeting?** if you want to disconnect all attendees from the meeting.

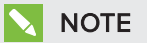

This option isn't available if the meeting was prescheduled.

4. Press OK.

#### To hide the meeting password

Press Menu on the Bridgit Collaboration Bar, and then select Hide Password.

The password displays as a string of asterisks (\*), and the option changes to Show Password.

#### 2 \*\*\*\*\*

#### NOTES

- This procedure hides the meeting password on only the local meeting room Bridgit Collaboration Bar.
- When the password is hidden, you can press the string of asterisks to display the password temporarily.

# Setting up audio in a Bridgit meeting

Depending on how Bridgit software is configured, you either use Voice over Internet Protocol (VoIP) or voice bridge for audio.

#### To set up VoIP

1. Press Menu on the Bridgit Collaboration Bar, and then select Open Audio Settings.

The Audio Settings dialog box appears.

### ΝΟΤΕ

If the *Open Audio Settings* option isn't available, the settings are disabled or your Bridgit system is using a third-party voice bridge. Please contact your Bridgit administrator.

2. Press Open My Mic 🖞 to enable your microphone.

The button label changes to *Close Mic.* Press it to mute your microphone.

### TIP

Alternatively, you can press **Microphone**  $\P$  on the Bridgit Collaboration Bar to enable or disable the microphone.

- 3. Press the Speaker or Mic buttons to change the audio settings.
- 4. Drag the sliders for the speaker and microphone to adjust the volume and microphone sensitivity.

#### To set up voice bridge

1. Press Menu on the Bridgit Collaboration Bar, and then select Set Voice Bridge Details.

The Set Voice Bridge Details dialog box appears.

### NOTE

If the *Set Voice Bridge Details* option isn't available, the settings are disabled or your Bridgit system is using VoIP audio. Please contact your Bridgit administrator.

2. If you want to show telephone conference details to users, select **Share Voice Bridge details** with other users.

The *Telephone number* and *Conference code* text boxes become available.

3. Type the telephone number and conference code in the text boxes.

This information is included in the email invitations to the meeting.

4. Press OK.

# Sharing your desktop in a Bridgit meeting

You can share images, videos and written information with other participants by sharing your desktop using the Bridgit Collaboration Bar.

#### To share your desktop

- 1. Create or join a meeting.
- 2. Press Share Screen 🖵 on the Bridgit Collaboration Bar.

A *Preparing to share your desktop* message appears briefly, and then a blue border appears on your screen. Anyone in the meeting can see your desktop.

#### To share when using multiple displays

- 1. Create or join a meeting.
- 2. Press **Share Screen** 🖵 on the Bridgit Collaboration Bar of each screen that you want to share.

A *Preparing to share your desktop, please wait* message appears briefly, and then a blue border appears on your screen. Meeting participants see each screen organized in the order you shared them.

#### To stop sharing your desktop

Click the **Stop Sharing** button on the Bridgit Collaboration Bar of the display you want to stop sharing.

# Interacting with a shared desktop during a Bridgit meeting

You can view and make notes on the screens of meeting participants who are running SMART Meeting Pro software and Bridgit software and who have a connected SMART interactive product. SMART Meeting Pro software also has a multiple-display sharing feature that allows you to choose which display to view.

#### To view the screen of a meeting participant

Press View Screens 🖵 on the SMART Business Toolbar.

If one of the meeting participants pressed the **Share Screen** button, that participant's screen appears.

If no one is sharing a screen, a Bridgit window appears showing the conference name.

### TIPS

 You can use the pen and eraser tools to draw, make notes and erase notes on a participant's screen. You can also press Capture O to copy the screen to the Whiteboard drawing area.

• If you have multiple screens connected to your computer, you can use View Screens mode on each of your monitors to view more than one participant screen at a time.

# Viewing and chatting with participants in a Bridgit meeting

The Participant Counter on the Bridgit Collaboration Bar shows the number of participants in the current meeting. You can view a list of participants while your meeting is in progress.

You can also send an email invitation to anyone you want to attend, or use the chat window in the participant list to broadcast messages to some or all participants in a meeting.

#### To view a list of meeting participants

Press Participant Counter a on the Bridgit Collaboration Bar.

The *Participants* dialog box appears, showing your computer's name as the meeting owner. The list on the left displays all meeting participants.

#### To send an email invitation

1. Press **Participant Counter** on the Bridgit Collaboration Bar.

The Participants dialog box appears, showing your computer's name as the meeting owner.

2. Press E-mail Invitation in the lower-left corner of the dialog box.

The Invite Participant dialog box appears.

3. Press E-mail.

Your default email program opens an email form that includes the details of your meeting.

4. Type the email address of the recipient in the To box, and then send the email.

#### To send a message to all participants

1. Press **Participant Counter** on the Bridgit Collaboration Bar.

The Participants dialog box appears, showing your computer's name as the meeting owner.

- 2. Type the message in the box under the *All Users* area.
- 3. Press Send.

#### To chat privately with certain participants

1. Press **Participant Counter** on the Bridgit Collaboration Bar.

The Participants dialog box appears, showing your computer's name as the meeting owner.

- 2. Press Chat 風 next to the participant you want to chat with.
- 3. Select Create a New Conversation with Participant.

A tab that contains the participant's name appears in the chat window. Any text you send or receive under this tab is visible only to those in your private conversation.

#### To add more participants to your private conversation

- 1. Select the conversation to which you want to add a participant.
- 2. Press Chat 🖳 next to the person you want to add.
- 3. Select Add Participant to Selected Conversation.

### NOTE

If you have multiple private conversations running at the same time and a new message arrives in a conversation that isn't selected, the chat balloon icon appears with horizontal lines.

#### To end a private conversation

Press Exit 🗵 on the tab you want to close.

# Sharing and viewing webcams in a Bridgit meeting

If you have a compatible webcam, you can share its view with other participants in your Bridgit meeting. Even if you don't have a webcam, you can still view the webcams of other participants. Up to nine participants can share their webcams at the same time.

If the presenter of the conference disables remote webcams, you can't share your webcam. However, you can still see the presenter's webcam if it's shared.

### NOTE

This feature is available only when the Bridgit administrator enables it on the server. Before you share your webcam, make certain that no other program is using it.

#### To open the Video window

Press Menu on the Bridgit Collaboration Bar, and then select Open Video window.

The Video window appears.

#### To share your webcam

Press Share My Webcam .

#### NOTES

- As other participants share their webcams, they appear along the bottom of the larger image. When you hover the mouse over one of the smaller images, a message appears showing you the name of the person sharing that webcam.
- You can click one of the smaller images to expand it.

#### To stop sharing your webcam

### Press Stop Sharing My Webcam .

Your webcam no longer appears in the *Video* window. If other participants are still sharing their webcams, they remain visible.

### NOTE

There may be times when the Video window covers items on the screen you want to see. You can move the Video window, or close it and then open it again later.

#### To close the Video window

Press Close 2.

# Joining another Bridgit meeting

You can join another Bridgit meeting that was created by someone else.

If you don't know the meeting password, you can still join the meeting by searching for the meeting you want to attend, knocking for meeting access, and then obtaining access from other meeting participants.

#### To join another meeting

1. Press Menu on the Bridgit Collaboration Bar, and then select Join Another Meeting.

The SMART Bridgit Software window appears and connects to the last server you used.

### NOTE

If you haven't used Bridgit software before or if you want to connect to a different server, follow the steps in the next procedure.

- 2. Select the meeting you want to join from the *Meeting name* drop-down list, and then enter the meeting password.
- 3. Select **Yes** under *Do you want to use your computer for meeting audio?* if your system administrator has enabled VoIP.

OR

Select **No** if you will be using another audio option.

4. Click Join Meeting.

#### To join another meeting with a knock

1. Press Menu on the Bridgit Collaboration Bar, and then select Join Another Meeting.

The SMART Bridgit Software window appears and connects to the last server you used.

### NOTE

If you haven't used Bridgit software before or if you want to connect to a different server, follow the steps in the next procedure.

- 2. Select the meeting you want to join from the *Meeting name* drop-down list.
- 3. Select **Yes** under *Do you want to use your computer for meeting audio?* if your system administrator enabled VoIP.

OR

Select No if you will use another audio option.

4. Click Knock to Join.

A message appears stating that you're waiting for a response from the meeting participants. Participants in the meeting receive a message asking them to allow or deny you access to the meeting.

- If you're allowed access to the meeting, your screen automatically updates to view the shared screen.
- If you're denied access to the meeting, the Unable to join message appears.
- 5. If you're denied access, click **OK** to knock again or try to contact a meeting participant for the meeting password.

#### To change which server you're connected to

1. Click the server icon 🔢 in the bottom-left corner of the SMART Bridgit Software window.

The Server Information dialog box appears.

2. Type the server name in the *Which server do you want to connect to?* box, or select a server from the drop-down list.

### TIP

If you've previously used a Bridgit software server, it appears in the *Which server do you want to connect to?* list. This makes it easy to connect to servers you've used before without typing the server name again.

3. Click Connect.

# Joining Bridgit meetings remotely

Remote meeting participants can join your Bridgit meetings using the following options:

- A remote meeting room with a SMART interactive product and SMART Meeting Pro software
- A personal computer with SMART Meeting Pro PE software and Bridgit software
- A personal computer with Bridgit software only

The following table shows the available features for these options:

| Feature                                     | SMART Meeting Pro | SMART Meeting Pro<br>PE | Bridgit software<br>only |
|---------------------------------------------|-------------------|-------------------------|--------------------------|
| Communicating through video, audio and chat | $\checkmark$      | $\checkmark$            | $\checkmark$             |

| Feature                                                                             | SMART Meeting Pro | SMART Meeting Pro<br>PE | Bridgit software<br>only |
|-------------------------------------------------------------------------------------|-------------------|-------------------------|--------------------------|
| Sharing your desktop                                                                | $\checkmark$      | $\checkmark$            | $\checkmark$             |
| Viewing and taking control of<br>other meeting participants'<br>shared desktops     | $\checkmark$      | $\checkmark$            | $\checkmark$             |
| Writing or drawing digital ink on<br>other meeting participants'<br>shared desktops | $\checkmark$      | $\checkmark$            | $\checkmark$             |
| Opening Whiteboard (.fcw) files<br>during meetings                                  | $\checkmark$      | $\checkmark$            |                          |

Remote participants without access to SMART Meeting Pro software or SMART Meeting Pro PE software can download Bridgit software by competing the following procedure.

### NOTE

You must know the Bridgit server URL and the meeting name.

#### To connect from a web browser

- 1. Type your Bridgit server URL in the address bar of your web browser.
- 2. Click the **Download Software** link.

The File Download - Security Warning dialog box appears.

3. Click Run.

The Internet Explorer - Security Warning dialog box appears.

4. Click Run.

The SMART Bridgit Software window appears.

- 5. Type or select the meeting name in the text box.
- 6. Type the password (if applicable).
- 7. Click Join Meeting.

# Maintaining Bridgit software

This section explains how to configure Bridgit software.

### Changing meeting settings

You can select several options to control how you and other meeting participants can use Bridgit software features during a meeting.

### NOTE

You can only change these settings if you are the meeting owner.

### To change meeting settings

1. Press Menu on the Bridgit Collaboration Bar, and then select Advanced Settings.

The Options dialog box appears.

2. Press the **Meeting settings** tab.

3. Change settings:

| Control                                        | Procedure                                                                                                 | Notes (if any)                                                                                                    |
|------------------------------------------------|----------------------------------------------------------------------------------------------------|----------------------------------------------------------------------------------------------------|
| Require others<br>to request<br>microphone     | Select the check box to require<br>meeting participants to request the<br>microphone to speak.            |                                                                                                    |
| Allow others to<br>draw                        | Select the check box to enable<br>meeting participants to draw on<br>your screen.                         |                                                                                                    |
| Allow others to<br>share their<br>desktop      | Select the check box to enable meeting participants to share their screens.                               |                                                                                                    |
| Allow others to<br>share their<br>webcams      | Select the check box to enable<br>meeting participants to share their<br>webcams.                         |                                                                                                    |
| Allow remote<br>control of your<br>desktop     | Select the check box to enable<br>meeting participants to take control<br>of your screen.                 | This check box is only available if<br>you are currently sharing your<br>screen.                                  |
| Allow others to raise their hand               | Select the check box to enable<br>meeting participants to use the<br>raise hand feature to ask questions. |                                                                                                    |
| Allow others to<br>know to join the<br>meeting | Select the check box to enable meeting participants to join the meeting by knocking.                      |                                                                                                    |
| Allow others to use chat                       | Select the check box to enable meeting participants to chat.                                              |                                                                                                    |
| Allow others to<br>use private chat            | Select the check box to enable<br>meeting participants to set up<br>private chat.                         | This check box is only available if<br>you also selected the <b>Allow others</b><br><b>to use chat</b> check box. |

5. Press OK.

### Changing audio settings

You can configure audio settings for SMART Meeting Pro software.

### To change audio settings

1. Press Menu on the Bridgit Collaboration Bar, and then select Advanced Settings.

The Options dialog box appears.

- 2. Press the Audio Settings tab.
- 3. Change settings:

| Procedure                                                                                                    | Notes (if any)                                                                                                    |
|----------------------------------------------------------------------------------------------------|----------------------------------------------------------------------------------------------------|
| Select the check box to play sounds when participants join or leave the meeting.                                                                                                    |                                                                                                    |
| Select the computer's audio output<br>that you want to use for the<br>speakers.                                                                                                    | If you're unsure of which audio<br>output to use, press <b>Audio Setup</b><br><b>Wizard</b> to run the <i>Audio Setup</i><br>wizard.                                                                                                    |
| Select the computer's audio input<br>that you want to use for the<br>microphone.                                                                                                    | If you're unsure of which audio input<br>to use, press <b>Audio Setup Wizard</b><br>to run the <i>Audio Setup</i> wizard.                                                                                                    |
| Select <b>Optimize for high audio</b><br><b>quality</b> to optimize audio for higher<br>quality.<br>OR<br>Select <b>Optimize for low bandwidth</b><br>to optimize audio for low<br>bandwidth | These option buttons are only<br>available if you are the meeting<br>owner.                                                                                                    |
|                                                                                                    | ProcedureSelect the check box to play<br>sounds when participants join or<br>leave the meeting.Select the computer's audio output<br>that you want to use for the<br>speakers.Select the computer's audio input<br>that you want to use for the<br>microphone.Select Optimize for high audio<br>quality to optimize audio for higher<br>quality.ORSelect Optimize for low bandwidth<br>to optimize audio for low<br>bandwidth. |

5. Press OK.

# Index

# Α

activation 95 ad hoc meetings 17 annotations See digital ink applications accessing from the Programs button 28 moving using the Organizer 29 moving using the Windows Shift buttons 29 using your interactive product with 27 attachments opening 22 saving 22 sending at the end of a meeting 25 audio changing settings 113 setting up 103 automatic saving of files 83

### В

bandwidth 113 BMP files inserting in Whiteboard files 37 saving Whiteboard files as 68 bookmarks 63 brainstorming sessions 2 Bridgit conferencing software about 16 changing settings for 111 changing SMART Meeting Pro software settings for 83 troubleshooting 91 using 99 Bridgit server changing 108 specifying in settings 84 Business Gallery about 73 adding your own content to 75 changing settings for 86 finding and using content in 73 showing or hiding stock content in 74

### С

calligraphic ink 82 cameras See webcams chat changing settings for 112 using 106 Classic Workspace about 58 specifying in settings 82 cloning objects 45 pages 56 collaboration brainstorming sessions 2 meetings 3 presentations 6 **Collaboration Bar** about 9 using 101 conferences See meetings custom folders creating in settings 86 creating in the Business Gallery 75 Customer Experience Program 97

### D

desktop about 9 displaying 27 displaying by default 81 enabling sharing of 112 sharing with Bridgit software 104 digital ink erasing 31 writing or drawing 31 documents See files drawing See digital ink

# E

email attaching Whiteboard files 70 changing email settings for 85 changing Microsoft Exchange integration settings 87 sending an email after a meeting 25 sending an invitation to a Bridgit meeting 102 Eraser tool 31 Excel 28 Exchange See Microsoft Exchange exports 77

### F

.fcw format creating and opening files 67 emailing files 70 saving files 68 specifying as the default format for Whiteboard files 82 feedback 97 files creating 67 emailing 70 emailing at the end of a meeting 25 inserting meeting details in 20 linking objects to 51 opening 67 opening when attached to a meeting invitation 22 printing 70 saving 68 saving automatically 83 saving when attached to a meeting invitation 22 setting the default format for 82 folders See custom folders Full Whiteboard view changing settings for 82 displaying pages in 57

### G

Gallery See Business Gallery gestures flick 43 pan 58 pinch to zoom 58 rotate 49 scale 47 GIF files inserting in Whiteboard files 37 saving Whiteboard files as 68 graphics See images grid lines 63 groups 50

# Η

handwriting, conversion to text of in SMART Meeting Pro software 36 highlighter 32 HTML files 68

### 

images inserting 37 saving Whiteboard files as 68 ink See digital ink interactive products 27 Internet Explorer 28 invitations 102 invitees See participants

# J

JPEG files inserting in Whiteboard files 37 saving Whiteboard files as 68

# K

knocking to join meetings 108

### L

languages 92 lines 33 links 51 locked objects 44 logging on and off at the end of a meeting 25 at the start of a meeting 17 changing settings for 81 low bandwidth See bandwidth

### Μ

Meeting Notification window 18 meetings about 3 booking room resources for 21 changing passwords for 102 changing settings for 112 ending 25 extending 24 hiding passwords for 102 inserting details in files 20 joining 108

joining by knocking 108 joining remotely 110 monitoring progress of 23 roles for 100 scheduling 101 starting 17 messages 23 microphones changing audio settings 113 changing meeting settings 112 Microsoft Exchange about 16 changing settings for 87 ending a meeting when using 25 troubleshooting 91 mind maps 3 multiple interactive products moving applications across 28 moving pages across 56 multitouch gestures See gestures

### Ν

notification area 8

### Ο

objects adding links to 51 changing properties of 41 cloning 45 cutting, copying and pasting 45 deleting 52 flipping 50 grouping 50 locking 44 moving on a page 42 moving to another page 43 rearranging 43 resizing 46 rotating 48 selecting 40 Organizer about 9 accessing meeting details using 19 displaying Whiteboard pages using 56 moving applications using 29 rearranging Whiteboard pages using 65 Outlook 101 owners, meeting 100

### Ρ

Page Sorter about 9 displaying pages 56 rearranging pages 65 pages adding links to 51 cloning 56 creating 55 deleting 66 displaying 56 displaying in Full Whiteboard view 57 moving objects between 43 panning 58 rearranging 65 zooming 58 panning 58 participants Bridgit software about 101 viewing and chatting with 106 Microsoft Exchange 20 passwords Bridgit meeting 102 Bridgit server 83 Microsoft Exchange service accounts 87 SMART Meeting Pro Settings 80 PDF files emailing 70 saving Whiteboard files as 68 Pentool 31 pictures See images

PNG files inserting in Whiteboard files 37 saving Whiteboard files as 68 **PowerPoint** accessing from the Programs button 28 emailing 70 inserting in Whiteboard files 37 saving Whiteboard files as 68 specifying as the default format for Whiteboard files 82 using during presentations 6 presentations 6 presenters, meeting 100 printers 70 product keys 95 programs See applications Programs button customizing 88 using 28

### R

radar view 62 redoing changes 53 reminders 23 room resources booking 21 resetting 25

# S

scheduled meetings 101 shapes 33 sharing screens 104 webcams 107 SMART Board icon 8 SMART Board Tools about 13 accessing from the Programs button 28 using 28 SMART Business Toolbar 9 SMART Ink 28

SMART Meeting Pro about 2 configuring 79 navigating 9 starting and exiting 8 troubleshooting 91 SMART Product Drivers 13 SMART Product Update 93 SMART Scheduler Outlook add-in 101 SMART Uninstaller 97 SMTP ending meetings if enabled 26 specify server name 85 sound See audio speakers 113 stacks of objects 43 stock content changing settings for 86 using 74 system tray See notification area

### Т

text converting handwriting to 36 editing 35 formatting 35 typing 35 TIFF files 37 toolbar, SMART Business 9 troubleshooting 91

# U

Unbound Workspace about 58 specifying in settings 82 undoing changes 53 updates 93

# V

View Screens mode about 9 using with Bridgit software 105 voice bridge 103 VoIP 103

# W

webcams changing settings for 112 sharing 107 websites, linking objects to 51 Whiteboard files See files Whiteboard mode about 9 changing settings for 81 displaying by default 81 Whiteboard pages See pages Window Shift buttons 29 WMF files 37 Word 28 writing See digital ink

# Ζ

zooming in and out  $\,58$ 

#### SMART TECHNOLOGIES

smarttech.com/support smarttech.com/support/entsupport smarttech.com/kb/170897